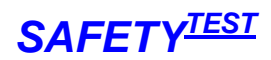

# A3-S-Remote / A3-S 63A Bedienungsanleitung

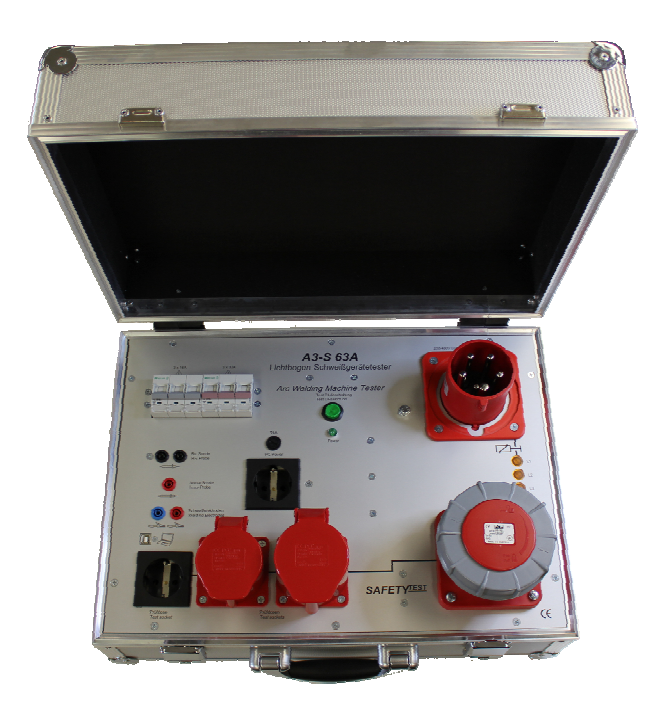

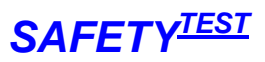

# Inhaltsverzeichnis

| Inhaltsverzeichnis                                                             | 2        |
|--------------------------------------------------------------------------------|----------|
| 1 Wozu A3-S-Remote?                                                            | 4        |
| 2 Systemanforderungen                                                          | 4        |
| 2.1 Hardware                                                                   | 4        |
| 2.2 Software                                                                   | 4        |
| 3 Programm installieren                                                        | 4        |
| 3.1 Firmenlogo einrichten                                                      | 4        |
| 4 Starten des Programms                                                        | 4        |
| 4.1 Symbolleiste                                                               | 5        |
| 5 Erstellen einer Online-Prozedur                                              | 6        |
| 5.1 Die Sprungbefehle                                                          | 8        |
| 6 Anschluss des Prüflings                                                      | 9        |
| 6.1 Allgemeine Sicherheits- und Warnhinweise vor dem Anschluss des Prüfgerätes | 9        |
| 6.2 Anschlüsse des Prüfgerätes                                                 | 11       |
| 6.2.1 Anschlüsse des Prüfgerätes bei Sonderausführung "Option AUX"             | 12       |
| 7 Durchführen einer Online-Prüfung                                             | 13       |
| 8 Kundendaten                                                                  | 17       |
| 9 Identnummern                                                                 | 18       |
| 9.1 Identnummern Filter                                                        | 19       |
| 9.2 Stammdaten eingeben                                                        | 20       |
| 10 Verwalten der Ergebnisse                                                    | 21       |
| 10.1 Ergebnisse drucken                                                        | 21       |
| 11 Arbeiten mit Passwortanmeldung                                              | 22       |
| 11.1 Passworteingabe einrichten                                                | 22       |
| 11.2 Passwort eingeben                                                         | 23       |
| 11.3 Passwort ändern                                                           | 23       |
| 12 Netzwerkversion installieren                                                | 24       |
| 13 Selten verwendete Menüs                                                     | 24       |
| 13.1 Datei/Prozedur anhängen                                                   | 24       |
| 13.2 Datei/Prozedur speichern unter                                            | 24       |
| 13.5 Datel/Prozedur im Datel speichern/Prozedurdatel importieren               | 24       |
| 13.5 Datei/Alle Prozeduren importieren                                         | 24<br>24 |
| 13.6 Datei/Alles importieren/Alles exportieren                                 | 24       |
| 13.7 Datei /Archivieren, Aus Archiv Lesen                                      | 25       |
| 13.8 Datei /Datenbanken sichern                                                | 25       |
| 13.9 Datei /Stamm- und Prüfdaten synchronisieren                               | 25       |
| 13.10 Datei /Markierte Identnummern auf Barcode drucken                        | 25       |
| 13.11 Datei /Nach Excel Exportieren                                            | 26       |
| 13.12Datei /Von Excel Importieren                                              | 26       |
| 13.13 Datei/ Markierte Identnummern ändern                                     | 26       |
| 13.14 Datei/ Speicherdatei lesen                                               | 27       |
| 13.15 Alisicht / Spalten.<br>13.16 Evtres / Foldlängen                         | 27       |
| 13.10 Extras / returangen                                                      | 21       |

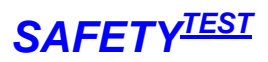

| 13.1  | 7 Extras / Identnummernzuordnung                               | 28 |
|-------|----------------------------------------------------------------|----|
| 13.1  | 8 Extras / Identnummernfelder                                  | 28 |
| 13.19 | 9 Extras / Beim Speicher Lesen Abteilung verwenden.            | 28 |
| 13.2  | 0 Extras / Prüfung bei Programmstart                           | 28 |
| 13.2  | 1 Extras / Schnittstelle                                       | 28 |
| 14    | Markieren/Kopieren/ Rechte Maustaste / Verwendung der Tastatur | 29 |
| 14.1  | Rechte Maustaste                                               | 29 |
| 14.2  | Tastatur                                                       | 29 |
| 14.3  | Tabelle markieren                                              | 29 |
| 15    | Verändern der Protokollformulare                               | 29 |
| 16    | Einbringen Ihres Firmenlogos                                   | 29 |
| 17    | Hinzufügen von Zeilen im Formular                              | 29 |
| 18    | Prozedurschutz (nur A3-S)                                      | 30 |
| 19    | Datenbanken, Verzeichnisse, Protokollformulare, Prozeduren     | 30 |
| 19.1  | Datenbanken                                                    | 31 |
| 19.2  | Verzeichnisse                                                  | 31 |
| 19.3  | Prüfprozeduren                                                 | 32 |
| 19.4  | Protokollformulare                                             | 33 |
| 20    | Problembehebung                                                | 34 |
| 20.1  | Schnittstellenprobleme                                         | 34 |
| 20.2  | Hardwareprobleme                                               | 34 |
| 20.3  | Installationsprobleme                                          | 34 |
| 20.4  | Software Probleme                                              | 34 |
| 20.5  | Daten importieren                                              | 34 |
| 20.6  | Protokollprobleme                                              | 34 |
| 21    | Anhang Copyright Hinweis                                       | 34 |

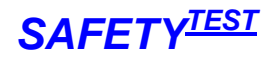

# 1 Wozu A3-S-Remote?

A3-S-Remote ist eine Fernsteuersoftware für das Prüfgerät A3-S der Firma SAFETYTEST. Anhand der Software können Sie individuelle Prüfabläufe für die Sicherheitsprüfung von

Lichtbogenschweißeinrichtungen nach DIN VDE 544 Teil 4 zusammenstellen, den Schweißgeräten eindeutige Identnummern zuordnen und die Prüfung PC-gesteuert ablaufen lassen. Stammdaten, Prüfdaten sowie Prüfprozeduren werden in Tabellenform dargestellt. Filterfunktionen ermöglichen das Zusammenstellen von Prüflisten. Alle Ergebnisse bleiben gespeichert und können jederzeit in WORD-Protokollen ausgedruckt werden.

Ein Online-Messablauf besteht aus einer Reihe von Prüfschritten, die nacheinander durchgeführt werden. Für jeden Prüfschritt können die Prüfzeit sowie ein unterer und oberer Grenzwert eingegeben werden. Der Messwert wird währen der Prüfung mit den Grenzwerten verglichen und mit "OK" oder "F" bewertet. Neben den Messwerten sind Bemerkungen zum Prüfschritt oder Bilder für den Prüfer möglich. Eine spezielle Funktion ermöglicht die Messwerteingabe von Hand, eine weitere die Gut-Fehlerbewertung einer Sichtprüfung. Schleifen und Sprungfunktionen sowie Befehle, die mehrere Messungen in einer Zeile durchführen ermöglichen kompakte Prüfabläufe. Eine Prozedur wird zusammengestellt, indem Befehle aus einer Masterprozedur kopiert und dann den Anforderungen entsprechend modifiziert werden. Dies ergibt eine äußerst rasche Zusammenstellung eines individuellen Prüfablaufs.

Alle Messdaten werden in einer ACCESS-Datenbank gespeichert und sind jederzeit wieder lad- und protokollierbar. Daten der A3-S-Remote Software auf anderen Rechnern können importiert werden.

# 2 Systemanforderungen

#### 2.1 Hardware

- IBM-kompatibler PC ab Prozessor Pentium ab 800MHz
- 256 MB RAM
- 1 freie serielle Schnittstelle oder ein USB/Com Schnittstellenkabel / USB Port
- 60 MB Festplattenspeicher

#### 2.2 Software

- MS WINDOWS 2000 / XP/ VISTA /7, mit zusätzlichen Installationsschritten WINDOWS 98, Me, NT 4.0
- Die Benutzerkontensteuerung muss ausgeschaltet sein.
- MS 2000, 2003, 2007
- Systemadministratoren sollten ACCESS 2000/2003/2007 für spezielle Datenbankauswertungen haben.

# 3 Programm installieren

A3-S-Remote wird von einer CD gestartet. Folgen Sie den Installationsanweisungen. Für Windows NT4 muss Service Pack 6 installiert sein.

Für WIN 98 muss gegebenenfalls MDACTYP.exe installiert sein: Download unter: <u>http://www.safetytest.dyndns.org/downloads/MDAC\_TYP.EXE</u>. Dann installieren.

# 3.1 Firmenlogo einrichten

Das Firmenlogo kann dann mit dem Menü Datei/Logo in Protokollformularen ändern... ausgetauscht werden. Kopieren Sie hierzu Ihr Firmenlogo auf die Festplatte oder in einen zugänglichen Ordner. Bearbeiten Sie das Logo mit Paint. Das Höhe des Logos sollte etwa 50 Pixel betragen. Bei Betätigen des Menüpunktes, wählen Sie das bearbeitete Logo aus. Es wird automatisch in alle Formulare eingefügt.

# 4 Starten des Programms

Im Auslieferzustand der Software sind enthalten:

- Eine Mastertabelle mit dem Verzeichnis sämtlich möglicher Prüfschritte
- Beispielprozeduren.
- Beispielprozeduren für die Prüfung nach DIN VDE 0701 und DIN VDE 0702

Wenn Sie A3-S-Remote starten, sehen sie folgenden Bildschirm:

# A3-S-Remote Bedienungsanleitung

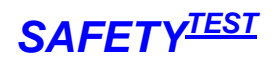

| Safety-Remote                                   |                                      |                          |                |
|-------------------------------------------------|--------------------------------------|--------------------------|----------------|
| Datei Bearbeiten Ansicht Prüfen Extras <u>?</u> |                                      |                          |                |
| D 🗆 4 🖉 🔽 🖪 🖨 🖉 🧕                               |                                      |                          |                |
| Startseite Safety-Remote                        |                                      | SA                       | FETY TEST      |
| <u>Stammdaten</u>                               | <u>Prüfdaten</u>                     | <u>Prüfen</u>            |                |
| Firma                                           | Prüfergebnisse ansehen               | Online Prüfung           |                |
| Kunden                                          | Prüfgerätespeicher lesen             | Prüfprozedur erstellen   |                |
| Geräte                                          | Geräteliste zum Prüfgerät übertragen | Prüfprozedur verändern   |                |
| <u>Auswertungen</u>                             | Allgemeines                          | Dokumentation            |                |
| Offene Prüfungen                                | Daten importieren                    | Bedienungsanleitung lese | en             |
| Durchgeführte Prüfungen                         | Daten exportieren                    |                          |                |
| Fehlerhafte Prüfungen                           | Passwortverwaltung                   |                          |                |
| Liste zusammenstellen                           | Anmelden                             |                          |                |
|                                                 |                                      |                          | Version 1.2.31 |
| Status                                          |                                      | 31.10.2004               | 14:47          |

#### Startbildschirm

Wählen Sie eine der dargestellten Option aus.

# 4.1 Symbolleiste

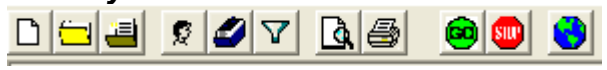

Die Symbolleiste enthält die wichtigsten Befehle der Software, die Sie auch über normale Menüs erreichen können.

| Symbo       |                                                                                                    |
|-------------|----------------------------------------------------------------------------------------------------|
| 1           |                                                                                                    |
| D           | Neue Prozedur erstellen (nur für Administrator zugänglich)                                                                                                    |
|             | Prozedur bearbeiten (nur für Administrator zugänglich)                                                                                                    |
| <b>i</b>    | Ergebnisse ansehen. Aus der Ergebnisliste können Ergebnisse protokolliert werden.                                                                                                    |
| Q           | Kundendaten bearbeiten.                                                                                                    |
|             | Geräteliste bearbeiten.                                                                                                    |
| V           | Filtern der Datensätze. Aktiv bei Ergebnisliste und Geräteliste.                                                                                                    |
| <b>A</b>    | Protokoll ansehen. Bezieht sich auf die aktuelle Ansicht:<br>Prozedur erstellen: Die Prozedur wird angezeigt<br>Nach Online Prüfung: Die Prüfergebnisse werden im vorgewählten Protokoll angezeigt<br>Ergebnisse: Die Ergebnisse werden in dem auszuwählenden Protokoll angezeigt<br>Geräte: Die Geräteliste wird angezeigt<br>Alle Protokolle können dann über Word gedruckt werden. |
| 9           | Drucken der Ergebnisse ohne Vorschau                                                                                                    |
| 8           | Start der Online Prüfung                                                                                                    |
| <b>(11)</b> | Stop der Online Prüfung                                                                                                    |
|             | Sprache Wechseln                                                                                                    |

| Γ     | Ko   | opieren L               | .ös¢hen                      | Protokollausw                     |           | N       | orm     | nauswahl                | Ou            | ellp     | ozedu    | r         | Zielpro    | ozedur    |    |
|-------|------|-------------------------|------------------------------|-----------------------------------|-----------|---------|---------|-------------------------|---------------|----------|----------|-----------|------------|-----------|----|
| 1     | 3-S  | -Remote - [Prozedur e   | erstellen]                   |                                   |           |         |         |                         |               |          |          |           |            | _         | П× |
| Dat   | i E  | Bearbeiten Ansicht Pri  | üfən <u>E</u> xtras <u>?</u> |                                   |           |         |         |                         |               |          |          |           |            |           |    |
| D) (+ |      |                         |                              | \                                 |           |         |         |                         |               |          |          |           |            |           |    |
|       |      |                         |                              | \                                 |           |         |         |                         |               |          |          |           |            |           |    |
|       | enb  | prcMaster               | <b>_</b>                     |                                   |           |         |         | \                       |               |          |          |           |            |           |    |
|       |      | /                       | 1                            |                                   |           | Quellpi | ozed    | ur \                    |               |          |          | -         |            |           |    |
|       | Nr   | Prüfung /               | Bild                         | Bemerkung                         | Prot      | Wrst    | Zeit    | Par1                    |               | Par2     | Par3     | Par4      | Min        | Мах       |    |
|       | 1    | Sichtprutung Schweißein | isvis2.jpg                   | \                                 | ×         | -       | 3,0     | \\                      |               |          | _        | _         |            |           | _  |
|       | 3    | Sichtprutung            | Question.jpg                 |                                   | \×—       | -       | 3,0     | Message                 |               |          |          | _         |            |           | _  |
|       | 4    | Bedienhinweis           | Message.jpg                  |                                   | X         | -       | 3,0     | Message                 |               |          |          |           |            |           | _  |
|       | 5    | Messwerteingane         | Manmv.jpg                    |                                   | ×         | -       | 3,0     | Message                 | \             | +        | '        |           |            | 0.0.01    | _  |
|       | 6    | Schutzleiter            | SRPE.BMP                     |                                   | $\times $ | ×       | 3,0     | Norma                   | $\rightarrow$ |          |          |           | 0.51101    | < 0,3 Onm | _  |
|       | 7    | Isolationswiderstand    | SRINSLNPE.BMP                |                                   | ×         | ×       | 3,0     | LN-Körper 500V          | $\rightarrow$ |          |          |           | > 2,5 MOhr |           |    |
|       | 10   | Differenzstrom          | sidiff.BMP                   |                                   | ×         | X       | 3,0     | Normal                  | $\rightarrow$ | Normal   |          |           |            | < 3,5 mA  |    |
|       | 11   | Berührungsstrom         | sISSQ.BMP                    |                                   | ×         | ×       | 3,0     | Andere Teile            | $\rightarrow$ | Normal   |          |           |            | < 0,5 mA  |    |
|       | 30   | Leerlaufspannung        | sUSSQ.BMP                    |                                   | ×         | - \     | 3,0     | Scheitelwert            |               | Poti dur | chNormal |           | 10         | < 113 V   | _  |
|       | 35   | Stop /                  |                              |                                   | ×         | - \     | 3,0     |                         |               | \        |          |           |            |           | -  |
|       | 26   | Enongung einschelten    | 1                            |                                   | 1.2       |         |         |                         |               | 1        |          |           |            |           |    |
|       | 7    | Zielprozedur            | r: prc544Drehstrom           | <ul> <li>Protokollform</li> </ul> | ular      | VDE5    | 44ger.f | rm 🔻 No                 | rm DIN        | IVDE 54  | 4-207 💌  |           |            |           |    |
|       |      |                         |                              |                                   |           | Zielpr  | ozedu   | ır                      |               |          |          |           |            |           |    |
|       | Nr   | Prüfung                 | Bild                         | Bemerkung                         | Prof      | Wrst    | Zeit    | Par1                    |               | Par2     | Par3     | Par4      | Min        | Мах       |    |
| ►     | 1    | Sichtprüfung Schweißein | isvis1.jpg                   |                                   | ×         | -       | 1,0     |                         |               |          |          |           |            |           |    |
|       | 2    | Bedienhinweis           | Message.jpg                  |                                   | -         | -       | 0,0     | SL Sonde anschließen    | , Prüfli      |          |          |           |            |           |    |
|       | 3    | Schutzleiter            | srpe.bmp                     | Sonde an Metallgehäuse anschli    | ×         | ×       | 3,0     |                         |               |          |          |           |            | 🛪 0,3 Ohm |    |
|       | 4    | Isolationswiderstand    | srinsInssq.bmp               |                                   | ×         | X       | 2,0     | LN-SSK 1000V            |               |          |          |           | > 5 MOhm   |           |    |
|       | 5    | Isolationswiderstand    | srinsInpe.bmp                |                                   | ×         | X       | 2,0     | LN-Körper 500V          |               |          |          |           | > 2,5 MOhr | 1         |    |
|       | 6    | Isolationswiderstand    | srinsssqpe.bmp               | Berührbare leitfähige nicht mit o | ×         | X       | 2,0     | SSK-Körper 500V         |               |          |          |           | > 2,5 MOhr | 1         |    |
|       | 7    | Bedienhinweis           | Message.jpg                  |                                   | -         | -       | 3,0     | Bitte Prüfling ausschal | ten!          |          |          |           |            |           |    |
|       | 8    | Differenzstrom          | sidiff.bmp                   | Prüflingsspannung einschalten!    | x         | ×       | 0,0     | Normal                  |               |          |          |           |            | < 3,5 mA  |    |
|       | 9    | Berührungsstrom         | sISSQ.BMP                    | Berührungsstrom berührbare n      | x         | X       | 3,0     | Andere Teile            |               |          |          |           |            | < 0,5 mA  |    |
|       | 10   | Bedienhinweis           | flash1.gif                   | Einschalten des SSQ-Ausgangs      | -         | -       | 3,0     | Hochspannung abkler     | mmen.         |          |          |           |            |           | -  |
| Proz  | edur | r wird editiert         |                              |                                   |           |         |         |                         |               |          |          | 13.10.200 | 3 08:      | 55        |    |

# 5 Erstellen einer Online-Prozedur

#### Editierbildschirm

In der oberen Bildschirmhälfte befindet sich die Quellprozedur aus der Sie Zeilen nach unten zur Zielprozedur kopieren können. Die Quellprozedur kann die Prozedur "prcMaster" sein, die den gesamten Funktionsumfang der Prüfbefehle enthält oder eine beliebige andere Prozedur in der Datenbank. Die Auswahl der Quellprozedur geschieht oben im der Combobox. Ähnlich wird die Zielprozedur über dem unteren Bildschirm eingestellt. Zur Zielprozedur kann ein passendes Protokollformular ausgewählt werden. Die Norm-Auswahl filtert die zu einer Norm entsprechenden Prozeduren und Formulare bei der Auswahl heraus.

Markieren Sie eine oder mehrere Zeilen der Quellprozedur durch:

- Verwenden des Menüs "Bearbeiten"
- Klicken auf den linken Rand
- Verwenden der rechten Maustaste, wenn der Mauszeiger sich über dem Feld befindet.

Markieren Sie die Zeile in der Zielprozedur, vor der Sie die Zeilen eingefügt haben wollen (Klicken am linken Rand des Feldes)

Kopieren Sie die Prozedurschritte, indem Sie auf die blaue Pfeiltaste klicken. Folgende Felder können Sie nun bearbeiten:

- Bild: Hier können Sie den Namen eines Bildes zum Prüfschritt angeben, das sich in dem Unterverzeichnis "Pictures" befinden muss.
   Hinweis: Es ist auch möglich animierte Dateien mit .avi Endung anzugeben. Diese werden ohne Sound wiederholt abgespielt.
- **Bemerkung:** Die Bemerkung wird mit dem Prüfschritt deutlich sichtbar für den Prüfer oben im Bildschirm während der Prüfung angezeigt.
- Prot: Mit einem "x" geben Sie an, ob der Prüfschritt im Protokoll erscheinen soll.
- WrstCse: Dies ist ein spezielles Feld für das Prüfgerät. Wenn angekreuzt, werden die Gebrauchsfehler des Prüfgerätes in die Berechnung des extremsten Grenzwertes mit einbezogen. *Hinweis*: In der Masterprozedur sind die Prüfungen angekreuzt, für die eine Worst-Case Prüfung möglich ist. (Eine Netzspannungsmessung ist z. B. nicht mit Worst-Case möglich, da es hierfür keinen eindeutigen Grenzwert gibt und der Gebrauchsfehler in beide Richtungen geht.
- Zeit: Hier geben Sie die Prüfzeit ein. Die Messungen werden laufend durchgeführt und Min-Max sowie Worst-Case Werte werden während der gesamten Prüfdauer gebildet. *Hinweis:*

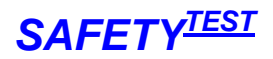

Wenn Sie als Zeit 0 eingeben, wird der Prüfer zur weiteren Prüfung aufgefordert. Dies ist zum Beispiel sinnvoll für Messungen, bei denen die Prüfsonde an mehreren Punkten kontaktiert werden soll.

 Par1 ... Par4: In diesen Feldern geben Sie Parameter zur Messung ein. Es gibt Messungen ohne Parameter, mit Listenparametern, bei denen Sie einen Parameter aus einer Optionsauswahl selektieren können (z. B. "DC") und Parametern, für die Sie einen Wert (z. B. "500V" für Isolationsmessspannung) oder für einen Text (z. B. Bedienhinweis) eingeben müssen.

*Hinweis 1:* Um ein unnötiges Ein- und Ausschalten des Prüflings zu verhindern, achten Sie auch darauf, dass Messungen mit eingeschaltetem Netz zusammengehalten werden. *Hinweis 2:* Beim Eingeben der Parameter sehen Sie unten in der Statuszeile Erläuterungen zu den möglichen Eingaben.

• **Min, Max:** Dies sind die Grenzwerte für die Messung. *Hinweis:* Grenzwerte können mit oder ohne Einheit eingegeben werden. Die üblichen Einheiten werden von A3-S-Remote wie folgt interpretiert: n= 10<sup>-9</sup>, u= 10<sup>-6</sup>, m= 10<sup>-3</sup>, k= 10<sup>3</sup>, M= 10<sup>6</sup>

Die Prüfschritte, können in folgende Kategorien eingeteilt werden:

- Messbefehle für den A3-S
- Abfragen oder Hinweise an den Prüfer
- Sprung- und Vergleichsbefehle, die Schleifen und bedingte Verzweigungen ermöglichen.

| FunctionNam<br>e | Test                             | ParamterNo | Parameter             |
|------------------|----------------------------------|------------|-----------------------|
| SVIS             | Sichtprüfung Schweißeinrichtung  |            |                       |
| MSGOKF           | Sichtprüfung                     |            |                       |
| MSG              | Bedienhinweis                    |            |                       |
| MANMW            | Messwerteingabe                  |            |                       |
| SRSL             | Schutzleiter                     |            |                       |
| SRISO            | Isolationswiderstand             | 1          | LN-Körper 500V        |
| SRISO            | Isolationswiderstand             | 1          | SSK-Körper 500V       |
| SRISO            | Isolationswiderstand             | 1          | LN-SSK 1000V          |
| SIDIFF           | Differenzstrom                   |            |                       |
| SIPRB            | Berührungsstrom                  | 1          | Schweißstromkrei<br>s |
| SIPRB            | Berührungsstrom                  | 1          | Andere Teile          |
| SUPRB            | Leerlaufspannung                 | 1          | Scheitelwert          |
| SUPRB            | Leerlaufspannung                 | 1          | TRMS                  |
| SUPRB            | Leerlaufspannung                 | 2          | Poti durchfahren      |
| SUPRB            | Leerlaufspannung                 | 2          | Ohne Poti             |
| SUPRB            | Leerlaufspannung                 | 3          | Normal                |
| SUPRB            | Leerlaufspannung                 | 3          | Automatik             |
| SRESET           | Stop                             |            |                       |
| SUON             | Spannung einschalten             |            |                       |
| SUXCHG           | Spannung Schweißgerät<br>umpolen |            |                       |
| SSEND            | A3S Befehl senden                |            |                       |
| WAIT             | Warten                           |            |                       |
| CLRMX            | Min/Max löschen                  |            |                       |

Im Anschluss folgt eine Tabelle mit allen Messungen und Parametern:

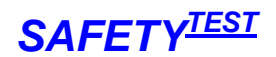

# A3-S-Remote Bedienungsanleitung

| FunctionNam<br>e | Test                        | ParamterNo | Parameter |
|------------------|-----------------------------|------------|-----------|
| LABEL            | Marke setzen                |            |           |
| SETVAR           | Variable setzen             |            |           |
| CNTR             | Zähler setzen               |            |           |
| JUMP             | Springe                     |            |           |
| DJNZ             | Zähler –1, Springe wenn > 0 |            |           |
| CMPRES           | Springe bei OK/F            | 1          | ОК        |
| CMPRES           | Springe bei OK/F            | 1          | F         |
| CMPVAL           | Springe bei Ergebnis        | 1          | =         |
| CMPVAL           | Springe bei Ergebnis        | 1          | <         |
| CMPVAL           | Springe bei Ergebnis        | 1          | >         |
| CMPVAL           | Springe bei Ergebnis        | 1          | <=        |
| CMPVAL           | Springe bei Ergebnis        | 1          | >=        |
| CMPVAR           | Vergl. Variable und springe | 1          | =         |
| CMPVAR           | Vergl. Variable und springe | 1          | <         |
| CMPVAR           | Vergl. Variable und springe | 1          | >         |
| CMPVAR           | Vergl. Variable und springe | 1          | <=        |
| CMPVAR           | Vergl. Variable und springe | 1          | >=        |
| RMSGOKF          | RTB Sichtprüfung            |            |           |
| RMSG             | RTB Bedienhinweis           |            |           |
| RMANMW           | RTB Messwerteingabe         |            |           |
| EMPTY            | Leere Funktion              |            |           |

Mögliche Messungen

Die Prüfprozedur kann unter WORD ausgedruckt werden.

# 5.1 Die Sprungbefehle

Sprungbefehle sind normalerweise nicht nötig. Sie verkürzen hauptsächlich Prüfprozeduren indem eine Routine mehrmals durchlaufen wird, oder brechen bei Fehler ab.

Zu den Sprungbefehlen gehört immer ein Ziel, das durch eine Sprungmarke definiert wird. Die Sprungmarke ist hierbei ein eigener Prüfschritt.

Der Befehl "Springe bei Ergebnis" vergleicht das Ergebnis mit einer Variablen und springt zur Sprungmarke, wenn die Sprungbedingung erfüllt ist.

Der Befehl "Vergleiche Variable und springe" vergleich eine Variable mit einem Text oder einer Zahl und springt, wenn die Bedingung erfüllt ist.

# 5.1.1.1 Nach Prüfung OK drucken

Mit diesem Befehl ist die Möglichkeit gegeben bei einer erfolgreich durchgeführten Online Prüfung das Prüfprotokoll im Anschluss an die Prüfung direkt zu drucken oder es abzuspeichern.

- Direkt Drucken Keine Parameter eingeben. Es wird auf den Standard Drucker gedruckt.
- Abspeichern der Daten im Word Format Parameter 1 erhält den Pfad der Pr
  üfprotokolle Die Daten werden unter der Identnummer mit anschlie
  ßendem Datums-Zeitstempel gespeichert.

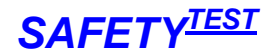

- Abspeichern der Daten im PDF Format
  - Den PDF Creator vonSourceforge.net installieren und unter Einstellungen auf Automatisches Speichern einstellen. Den Druckpfad z. B. auf c:\temp\ einstellen

| Programm 🏾 🕆              | Programm                                                                                                    |                                                                |
|---------------------------|----------------------------------------------------------------------------------------------------|----------------------------------------------------------------|
| 🔁 Algemeine Einstellungen | Automatisches Speichern. Ein<br>Bestehende Dateien werden i                                                                                   | individueller Dateiname kann gewählt werden.<br>iberschrieben. |
| S Ghostscript             |                                                                                                    |                                                                |
| Dokument                  | Automatisches Speichem                                                                                                    |                                                                |
| Speichern                 | 🛛 🕅 Benutze 'Automatisches Speichern'                                                                                                    |                                                                |
| Automatisches Speichern   | Format für automatisches Speichern                                                                                                    |                                                                |
| Verzeichnisse             | PDF 👻                                                                                                    |                                                                |
| Aktionen                  | D. I.                                                                                                    | <b>N</b> 1 <b>T</b> 1 <b>D</b> 2                               |
| Drucken                   | Uatemame                                                                                                    | Dateinamen-Token hinzutugen                                    |
| Programm-Schriftart       |                                                                                                    | (Addribit)                                                     |
| <b></b> <u>Sprachen</u>   | Preview Title -20100227083031.pdr                                                                                                    |                                                                |
|                           |                                                                                                    |                                                                |
|                           | Dieses Verzeichnis für das automati                                                                                                    | ische Speichern verwenden.                                     |
| formate ¥                 | Dieses Verzeichnis für das automati                                                                                                    | ische Speichern verwenden.                                     |
| formate ¥                 | Dieses Verzeichnis für das automati<br>c:\temp\<br>c:\temp\                                                                                   | ische Speichern verwenden.                                     |
| formate ¥                 | Dieses Verzeichnis für das automahi     c:\temp\     c:\temp\                                                                                 | ische Speichern verwenden.                                     |
| formate ¥                 | Dieses Verzeichnis für das automati<br>c:Vemp\<br>c:Vemp\<br>C:Vemp\<br>Nach dem automatischen Speicher<br>offnen.                            | ische Speichern verwenden.                                     |
| Formate ¥                 | Dieses Verzeichnis für das automati<br>c:\temp\<br>c:\temp\<br>c:\temp\<br>Mach dem automatischen Speicher<br>Mach dem automatischen Speicher | ische Speichern verwenden.                                     |
| ormate ¥                  | Dieses Verzeichnis für das automati<br>c:Vemp\<br>c:Vemp\<br>                                                                                 | ische Speichern verwenden.                                     |
| ormate 🛛 🐳                | Dieses Verzeichnis für das automati<br>c:Vemp\<br>c:Vemp\<br>Nach dem automatischen Speicher<br>Nach dem automatischen Speicher               | ische Speichern verwenden.                                     |
| Formate ¥                 | Dieses Verzeichnis für das automati<br>c:VempA<br>c:WempA<br>Nach dem automatischen Speicher<br>öffnen.<br>Nach dem automatischen Speicher    | ische Speichem verwenden.                                      |

- Den Dateinamen auf <Title>-<Date Time> einstellen
- In der Pr
  üfprozedur unter Parameter 3 den PDF Creator Pfad eingeben, z. B. c:\temp\.

Unter Parameter 4 den Zielpfad angeben. Diesen Pfad auch anlegen. Die Prüfprotokolle werden nun unter dem Zielpfad und dem Unterverzeichnis .\Kundennummer unter dem Namen Identnummer und Datums-Zeitkennung im PDF Format gespeichert.

# 6 Anschluss des Prüflings

#### 6.1 Allgemeine Sicherheits- und Warnhinweise vor dem Anschluss des Prüfgerätes

Das Prüfgerät "Safetytest A3-S 63A" wurde nach folgenden Sicherheitsbestimmungen gebaut und geprüft:

DIN EN 61010-1 (VDE 0411 Teil 1), "Sicherheitsbestimmungen für elektrische Mess-, Steuer-, Regel- und Laborgeräte, Allgemeine Anforderungen"

DIN VDE 0404 Teil 1 und Teil 2, "Geräte zum Prüfen, Messen oder Überwachen von Schutzmaßnahmen"

Störfestigkeit nach DIN EN 61326, "Elektrische Betriebsmittel für Leittechnik und Laboreinsatz - EMV-Anforderungen"

Um diese Sicherheit zu erhalten und einen gefahrlosen Betrieb zu gewährleisten, muss der Anwender die nachfolgenden Warnhinweise beachten:

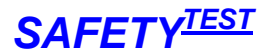

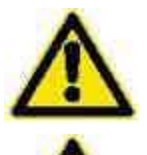

Alle Prüfungen dürfen nur von einer Elektrofachkraft durchgeführt werden!

Das Prüfgerät darf nur bestimmungsgemäß eingesetzt werden, um die Sicherheit des Prüfers, Prüfgerätes und Prüflings zu gewährleisten. Es sind die Warnhinweise auf dem Prüfgerät sowie den Netz-Adapterkabeln zu beachten!

Das Gerät darf nur an einem 230/400 V AC Netz (Wenn die Option AUX nicht installiert ist) betrieben werden, dass mit max. 63 A abgesichert ist!

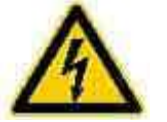

Es dürfen keine Messungen an ungesicherten Messkreisen durchgeführt werden!

Instandsetzungsarbeiten sowie Änderungen am Prüfgerät dürfen nur vom Hersteller selber, oder nur durch die vom Hersteller autorisierten Fachkräfte durchgeführt werden! Instandsetzungsarbeiten an Netz-Adapterkabel dürfen nur von Fachkräften durchgeführt werden.

Es dürfen nur die vom Hersteller angegebenen Originalersatzteile eingesetzt und verwendet werden!

Die Sicherungen dürfen nur durch die originalen Sicherungen des Herstellers ersetzt werden!

Die Sicherungen gleichen Typs anderer Hersteller können z. B. Brand verursachen!

Es dürfen nur die vom Hersteller gelieferten Netzadapterkabel für den Netzanschluss des Prüfgerätes verwendet werden!

Die Netzadapterkabel dürfen nur für den Netzanschluss des Prüfgerätes an einem 230/400 V AC Netz betrieben werden, dass mit der max. zulässigen Stromstärke abgesichert ist!

Ist ein gefahrloser Betrieb nicht mehr möglich, z. B. durch:

- Sichtbare Beschädigungen,
- unsachgemäße Lagerung,
- unsachgemäßen Transport,
- Ausfall einer Phasenkontrolllampe,
- Ausfall von Messfunktionen, usw.,

darf das Prüfgerät nicht weiter betrieben werden! Das Prüfgerät ist unverzüglich außer Betrieb zu setzen und gegen unbeabsichtigte Inbetriebnahme zu sichern! Nur vom Hersteller oder durch die vom Hersteller autorisierten Fachkräfte darf das Prüfgerät instandgesetzt werden!

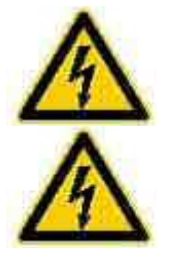

Schutzleiterwiderstands- und Berührungsstrommessungen in elektrischen Anlagen sind nur unter bestimmten Voraussetzungen und unter Anwendung der entsprechenden Gefahrenhinweise zulässig!

Es ist zu beachten, dass an Prüfobjekten hohe Spannungen auftreten können, z. B. durch geladene kapazitive Schaltungen!

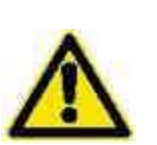

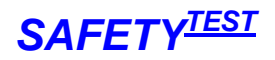

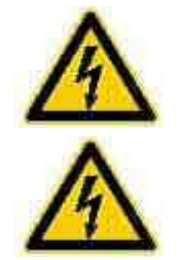

Prüfling erst an eine der Netzdosen anschließen, wenn der Netzanschluss sicherheitstechnisch in Ordnung ist!

ACHTUNG! Beim Anschluss des Prüflings an eine Netzdose können an einem defekten Prüfling oder an berührbaren leitfähigen Teilen die nicht am Schutzleiter angeschlossen sind, berührungsgefährliche Spannungen anliegen!

# 6.2 Anschlüsse des Prüfgerätes

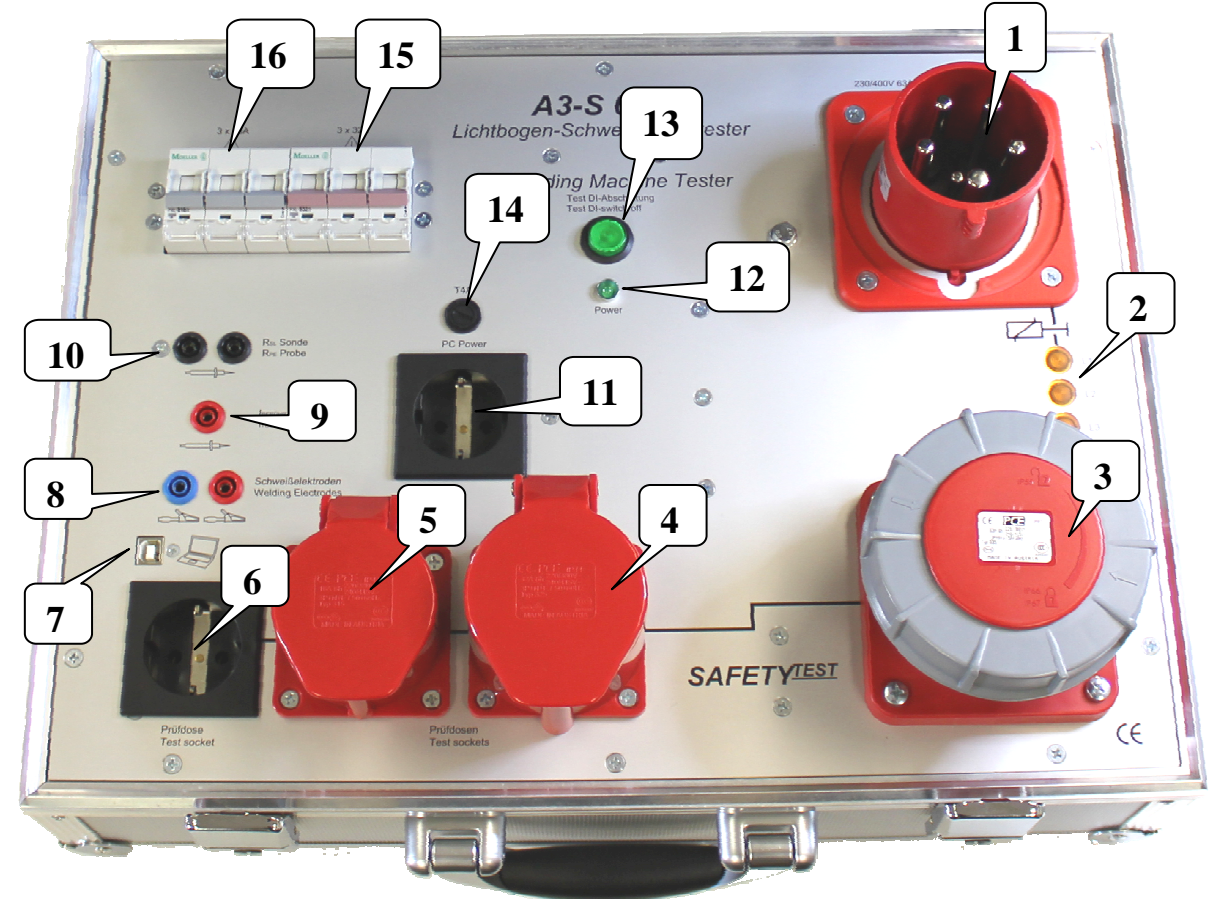

- 1 Netzanschlussstecker. Hier wird das Prüfgerät mit dem für den Prüfling benötigten Netz angeschlossen. **Hinweis:** Das Prüfgerät kann nur an Netzen betrieben werden die:
  - 1. Einen Neutralleiter haben
  - 2. Den Hinweisen unter **6.1** entsprechen
  - 3. Mindestens der Anschlussgröße des Prüflings entsprechen
- 2 Phasenkontrolllampen L1 L3. Diese leuchten wenn der interne Schütz im A3-S angezogen hat und Netzspannung an den Prüfdosen ansteht.
- 3 Prüfdose 63A CEE.
- 4 Prüfdose 32A CEE.
- 5 Prüfdose 16A CEE.
- 6 Prüfdose 16A Schuko.
- 7 USB-Anschluss. Datenverbindung zum PC.
- 8 Anschluss für Sonden Schweißelektroden des Prüflings. Blau -> MINUS / Rot -> PLUS.
- **9** Anschluss für IBerühr Sonde. Sondenanschluss zum Abtasten der "leitfähigen nicht mit PE verbundenen Teile" des Prüflings.
- 10 Anschluss RsL Sonde. Sondenanschluss zum Abtasten der Schutzleiterteile mit schwarzer 2pol. Sonde.
- 11 PC Power Dose. Zum Anschluss des PC-Netzteils.

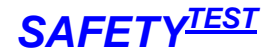

- **12** Power LED. OK -> leuchtet / F -> blinkt.
- **13** Test Taste für interne FI-Abschaltung. Im Prüfgerät ist eine Abschaltautomatik verbaut, die bei Differenzstrom >20mA das Prüfgerät abschaltet und eine Bedienung unmöglich macht. Das Prüfgerät muss neu gestartet werden.
- 14 Sicherung für PC Power Dose. T4A.
- 15 Sicherungsautomat für 32A CEE Prüfdose.
- **16** Sicherungsautomat für 16A CEE Prüfdose.

#### 6.2.1 Anschlüsse des Prüfgerätes bei Sonderausführung "Option AUX"

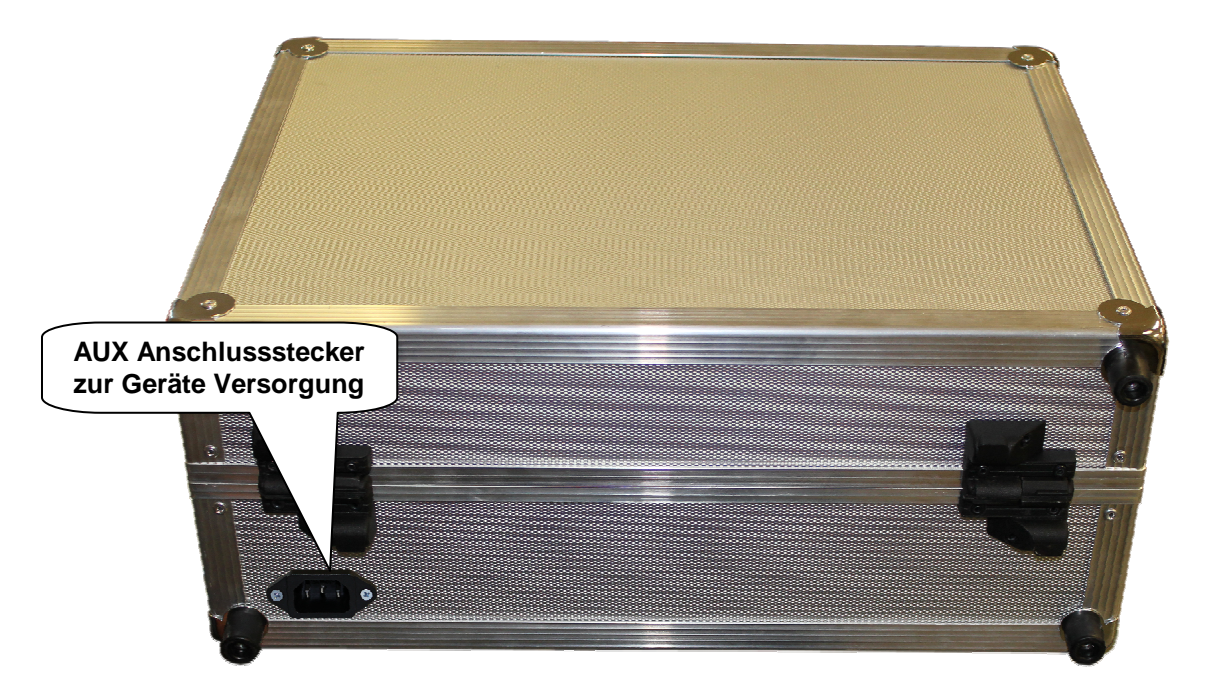

Bei der Sonderausführung "Option AUX" wird das Prüfgerät über den, in der Kofferrückseite eingebauten, Kaltgerätestecker versorgt.

Am Netzanschlussstecker unter 6.2  $\boxed{1}$  kann dann jede gewünschte Netzform angeschlossen werden um auch Prüflinge mit Versorgungsspannungen <> 230/400 V 50Hz zu prüfen. **Maximale Werte am Netzanschlussstecker:** 

- Netzspannung 320/550 V
- Netzfrequenz 400Hz
- Phasenstrom 63A

Alle anderen Anschlüsse wie unter 6.2 beschrieben.

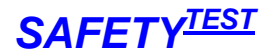

# 7 Durchführen einer Online-Prüfung

Nachdem Sie die Prüfprozedur fertig gestellt haben, verbinden Sie das Prüfgerät mit dem PC. Starten

Sie die Prüfung, indem Sie auf das Menü Prüfung/Start oder auf die Schaltfläche Wenn Sie nicht aus dem Menü "Identnummern" kommen werden Sie zur Idennummerneingabe aufgefordert.

| 🛱 Bitte eingeben  |                  |
|-------------------|------------------|
| Kundennummer      | 0002 Auswahl     |
| Name              | MUSTERMANN       |
| Prozedur          | prcS3N701Wechsel |
| Prüfer            | Administrator    |
| AuftrNr.          | A0001            |
| Abteilung         | E2 •             |
| Gerät             | Bügeleisen 🔹     |
| Hersteller        | Siemens          |
| Modell            | Knitterfrei      |
| Schutzklasse      | 1                |
| Vorschrift        | VDE 0701         |
| Besondere Best.   | •                |
| Schutzleiterlänge | •                |
| Heizleistung      | •                |
| Seriennummer      | 1223334          |
| Bemerkung         | •                |
| Prüfintervall     | 12 •             |
| Identnummer       | 0001             |
|                   | Abbruch OK       |

#### Identnummerneingabe

Die Identnummer kann auch über einen parallel zur Tastatur angeschlossenen Barcodeleser eingegeben werden. Über die Taste "Auswahl" kann ein Kunde aus der Kundenliste ausgewählt oder zur Liste hinzugefügt werden. Die Prozedurauswahl bestimmt die Prüfprozedur, mit der das Gerät geprüft wird.

Nach der Identnummerneingabe erhalten Sie folgenden Bildschirm:

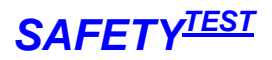

| Sichtprüfung von Lichtbogen-Schweißeinrichtungen 🛛 🛛 🔀 |           |            |        |                                                                                                    |  |  |  |  |
|--------------------------------------------------------|-----------|------------|--------|----------------------------------------------------------------------------------------------------|--|--|--|--|
|                                                        |           |            | Sic    | htprüfung                                                                                                    |  |  |  |  |
| Prü                                                    | ifung     | Erge       | bnis   | Prüfpunkt                                                                                                    |  |  |  |  |
| Umfassend                                              | Teilweise | ок         | Fehler | _                                                                                                    |  |  |  |  |
| ۲                                                      | с         | ۲          | 0      | 1. Brenner, Stabelektrodenhalter, Schweißstrom-Rückleitungsklemme                                                                                                    |  |  |  |  |
| •                                                      | 0         | ۰          | C      | 2. Leitungen inklusive Stecker und Kupplungen<br>(Netzanschluss-, Schweißstromzu- und -rückleitung, Schlauchpaket, Zuleitungen zur<br>Fernsteuerung oder externem Drahtvorschubgerät usw.) |  |  |  |  |
| ۰                                                      | C         | ¢          | 0      | 3. Geöffnete Stecker und Kupplungen                                                                                                    |  |  |  |  |
| ۲                                                      | C         | ۲          | 0      | 4. Gehäuse<br>(Schweißstromquelle, Drahtvorschubgerät, Kühlgerät)                                                                                                    |  |  |  |  |
| ۲                                                      | C         | ۲          | C      | 5. Geöffnete Gehäuse<br>(Schweißstromquelle, Drahtvorschubgerät, Kühlgerät)                                                                                                    |  |  |  |  |
| ۰                                                      | C         | ۰          | С      | 6. Besonderheiten der Schweißstromquellen zum Plasmaschneiden                                                                                                    |  |  |  |  |
| e                                                      | C         | e          | C      | 7. Bedien-, Melde-, Schutz- und Stelleinrichtungen                                                                                                    |  |  |  |  |
| ۲                                                      | с         | œ          | C      | 8. Sonstiges, allgemeiner Zustand                                                                                                    |  |  |  |  |
|                                                        |           | . <u>.</u> |        | Abbrechen OK                                                                                                    |  |  |  |  |

# Sichtprüfung

Um eine detaillierte Checkliste zu den einzelnen Prüfpunkten zu erhalten, klicken Sie auf die entsprechende Schaltfläche der "Fehler"-Spalte.

| Checkl          | iste Sich      | tprüfung                                                                                                    |
|-----------------|----------------|----------------------------------------------------------------------------------------------------|
| Ero             | abpic          | Sichtprüfung                                                                                                    |
| шy              | CDIIIS         |                                                                                                    |
| ок              | Fehler         | 4. Gehäuse                                                                                                    |
| (Trifft nicht z | u) (Trifft zu) |                                                                                                    |
| ۲               | С              | keine Vollständigkeit                                                                                                    |
| œ               | C              | Unwirksamer Berührungsschutz, mind. Schutzart IP 2×                                                                                                    |
| ۲               | C              | unzulässige Eingriffe und Änderungen, starke Einritzung/Abnutzung                                                                                               |
| œ               | C              | Beeinträchtigung der Schutzart durch Zerstörung und/oder Einbeulung an Gehäuse oder Verkleidung                                                                 |
| œ               | C              | Bruchschäden an Isolierstoff- und Gussgehäusen                                                                                                    |
| ۲               | C              | übermäßige Verschmutzung und Korrosion, leitfähige Ablagerungen, Feuchtigkeit                                                                                   |
| e               | C              | Kühlöffnungen nicht frei, erforderliche Luftfilter nicht vorhanden                                                                                              |
| œ               | C              | Anzeichen von Überlastung und unsachgemäßem Gebrauch                                                                                                    |
| œ               | C              | Brandflecken/Schweißstellen von auf dem Gehäuse abgelegtem Elektrodenhalter oder Schweißstromrückleiter (Gefahr der PE-Überlastung)                             |
| œ               | C              | Schutzvorrichtungen, wie Gasflaschenhalter, nicht vorhanden oder im schlechten Zustand                                                                          |
| œ               | C              | Transportrollen, Seilösen, Haltern usw. nicht vorhanden oder im schlechten Zustand                                                                              |
| œ               | C              | Mängel an der Drahthaspelbefestigung (z.B. zerstörte Isolierstoffteile, Befestigung der Haspel nicht funktionstüchtig, Schleif-/Berührungsspuren im<br>Gehäuse) |
| œ               | C              | leitfähige Gegenstände (z.B. Werkzeug) im Gehäuse deponiert                                                                                                    |
|                 |                |                                                                                                    |
|                 |                | OKOK                                                                                                    |
|                 |                |                                                                                                    |

Details der Sichtprüfung

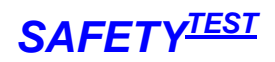

| Te       | st-Bild                                      | Testprozec                            | lur                          | Ergeb                         | niss                  | e                          | A                                 | ktuelle                        | Messu     | ing  |                          |           |   |
|----------|----------------------------------------------|---------------------------------------|------------------------------|-------------------------------|-----------------------|----------------------------|-----------------------------------|--------------------------------|-----------|------|--------------------------|-----------|---|
| Bater (  | doc-Remote -  <br>Bearbe ten <u>A</u> nsicht | [ <b>Prüfung]</b><br>Prüfen Extras 2  |                              |                               |                       |                            |                                   |                                |           |      |                          |           |   |
|          |                                              |                                       | Schutzleite<br>G             | er<br>' <i>W Min</i>          | )                     |                            | G                                 | W Max                          | ٢         |      | Messw                    | ert       |   |
|          |                                              |                                       | Messung: Sch<br>Bemerkung: S | utzleiterwider<br>Sonde an Me | stand:<br>tallgeh     | smessi<br>iäuse a          | ung<br>unschließen. Net           | 7 <b>,3 Ohi</b><br>zkabel bewe | m<br>gen. | +    | 0,05 0                   | hm        |   |
| Zielpro  | zedur: prcST1                                | Prüfer                                | Administrator                | Identnum                      | mer:                  | 1122                       | 2                                 |                                |           |      |                          |           |   |
| Nr<br>1  | Prüfung<br>Sichtprüfung Schweißeinrich       | Bild<br>htsvis1.jpg                   | Bemerkung                    | P                             | Zielp<br>rot Wrs<br>- | rozedur<br>stC Zeit<br>1,0 | Par1                              | Par2                           | Par3      | Par4 | Min                      | Мая       |   |
| ▶ 2<br>3 | Schutzleiter<br>Isolationswiderstand         | srpe.bmp<br>srinslnssq.bmp            | Sonde an Metallg             | ehäuse anschlie x<br>X        | ×                     | 10,0<br>1,0                | DC R<br>LN-SSK 1000V              |                                |           |      | > 5 MOhm                 | < 0,3 Ohr | n |
| 4        | Isolationswiderstand<br>Isolationswiderstand | srinsinpe.bmp                         | Berührbare leitfäh           | ige nicht mit dex             | x                     | 2,0<br>3,0                 | LN-Körper 500V<br>SSK-Körper 500V |                                |           |      | > 2,5 MOhm<br>> 2,5 MOhm |           | _ |
| 7        | Berührungsstrom                              | sissq.bmp                             | Berührungsstrom              | Schweißstrom x                | ×                     | 1,0                        | Schweißstromkreis                 | Deti ali mek fek               | an Maural |      |                          | < 10 mA   |   |
| Erg      | Nr Nr Prüfung                                | Prot WrstC Zeit<br>Schweißeif x - 1.0 | Par1                         | Par2                          | Ere                   | ebnisse<br>Par3            | Par4 Min                          | Max                            | Ergebnis  | R    | <u>ОК</u><br>ОК          |           |   |

Nach der Sichtprüfung erhalten Sie folgenden Bildschirm:

#### Testbildschirm

Oben im Bild befindet sich das Bild zum Prüflingsanschluss, die Mess- und Grenzwerte und die Bemerkung zur Prüfung (falls vorhanden). Unten werden die Ergebnisse nacheinander aufgezeichnet. Bei Bedarf fordert das Programm Sie zu Eingaben am PC auf.

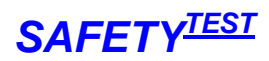

Nach einer erfolgreich bestandenen Prüfung können Sie ein Prüfprotokoll ausdrucken durch

- Menü Datei/ Drucken
- Rechte Maustaste
- Toolbar
- Button

| atei                                  | Bearbe              | iten Ansicht                                 | Prüfen    | Ext      | ras   | ?        |                                    |                 |         |          |            |            |                  |           |        |                 |          |
|---------------------------------------|---------------------|----------------------------------------------|-----------|----------|-------|----------|------------------------------------|-----------------|---------|----------|------------|------------|------------------|-----------|--------|-----------------|----------|
|                                       | <u>a</u> 4          |                                              |           | <b>S</b> | 3     |          |                                    |                 |         |          |            |            |                  |           |        |                 |          |
|                                       |                     |                                              |           |          |       | s        | ichtorüfun                         | a               |         |          |            |            |                  |           |        |                 |          |
|                                       |                     | • 0.00                                       |           |          |       |          |                                    |                 |         |          |            | -          |                  |           |        |                 |          |
|                                       |                     | <u> </u>                                     |           |          |       | r.       | GV                                 | V Min           |         |          |            | G          | W Max            |           |        | Mess            | wert     |
|                                       |                     | 19-                                          | ]         |          |       |          |                                    |                 |         |          |            |            |                  |           |        |                 |          |
|                                       |                     | 0.К                                          | _         |          |       |          | lecourse Manua                     | alla Out Eabl   | orbou   | uorth in | 2          |            |                  |           |        |                 |          |
|                                       |                     |                                              |           |          |       | PV<br>IV | lessung: Manue                     | elle Gut-Ferlik | erbew   | vertuur  | ig         |            |                  |           |        |                 |          |
|                                       |                     |                                              |           |          |       | В        | emerkung: Fu                       | nktionstest (   | durch   | iführei  | า.         |            |                  |           |        |                 |          |
| lielpro                               | ozedur:             | prcST1                                       | ~         | Pr       | üfer  | Ā        | dministrator                       | Identnumm       | ier:    | 1122     | 1          |            |                  |           |        |                 |          |
| Tai                                   | la ar               | 10                                           | laure.    |          |       |          | 1                                  | 1               | Zielpr  | ozedur   | 1          |            | Tana             | La com    | Terror | 1               | Teres    |
| 5                                     | Prütun<br>Isolation | <b>g</b><br>iswiderstand                     | Srinssso  | pe.bn    | np    |          | Bemerkung<br>Berührbare leitfähige | nicht mit dex   | x X     | 3,0      | SSK-Körp   | er 500V    | Par2             | Par3      | Par4   | Min<br>> 2,5 MC | hm       |
| 6                                     | Differen            | zstrom                                       | sidiff.br | np       | -     |          |                                    | x               | x       | 2,0      |            |            | -                |           |        |                 | < 3,5 mA |
| 7                                     | Berühru             | nasstrom                                     | sissa.br  | np       |       |          | Berührungsstrom Sc                 | hweißstromł x   | x       | 1.0      | Schweißstr | omkreis    | -                |           | 3      | -               | < 10 mA  |
| 8                                     | Leerlauf            | spannung                                     | sussa.b   | mp       |       |          | Taste Elektrode drüc               | :ken, dann Fx   | x       | 0.0      | Scheitelwe | rt         | Poti durchfahren | Normal    | 1      | 12              | < 113 V  |
| 10                                    | Leerlauf            |                                              | sussa.b   | mp       |       |          | Taste Elektrode drüc               | :ken, dann Fx   | x       | 0.0      | Scheitelwe | rt         | Poti durchfahren | Normal    | -      | -               | < 113 V  |
| m                                     | Sichtori            | ítuna                                        | welding   | 1.ipg    |       |          | Funktionstest durchf               | führen. x       | -5      | 0.0      | Eunktions  | orüfuna (  | 0                |           |        |                 |          |
| N 12                                  | Leere Fi            | inktion                                      |           | 9069     |       |          |                                    |                 | N.      | 3.0      |            | an an an a |                  |           |        |                 |          |
| <b>1</b>                              | Leeren              |                                              | <u>b</u>  |          |       |          |                                    | (°              | 1       | 10,0     | <u>N.</u>  |            | <i>i</i>         |           |        | 12              |          |
| _                                     |                     |                                              |           | _        |       |          |                                    |                 | Frae    | hnisse   |            |            |                  |           |        |                 |          |
|                                       | g.Nr Nr             | Prüfung                                      |           | Pro      | t Wrs | tC Zeit  | Par1                               | Par2            | and and | Par3     | Par4       | Min        | Мах              | Ergebnis  |        | ОК              |          |
| EL                                    | 4                   | Isolationswid                                | lerstand  | ×        | ×     | 2,0      | LN-Körper 500V                     |                 |         |          |            | > 2,5 M    |                  | 10,2 Mohm | )      | OK              |          |
| 4                                     | 5                   | Isolationswid                                | lerstand  | ×        | ×     | 3,0      | SSK-Körper 500V                    |                 |         |          |            | > 2,5 M    |                  | 10,2 Mohm | )      | OK              |          |
| 4                                     | 6                   | Differenzstro                                | m         | ×        | ×     | 2,0      |                                    |                 |         |          |            |            | < 3,5 mA         | l,2 mA    |        | ОК              |          |
| 4<br>5<br>6                           | 1.8                 | Berührungs                                   | trom      | ×        | ×     | 1,0      | Schweißstromkreis                  |                 |         |          |            |            | < 10 mA          | ),5 mA    |        | OK              |          |
| 4<br>5<br>6<br>7                      | 7                   |                                              | nung      | ×        | ×     | 0,0      | Scheitelwert                       | Poti durchfahre | en -    | Normal   |            |            | < 113 V          | 53,7 V    |        | ок              |          |
| 4<br>5<br>6<br>7<br>8                 | 7                   | Leerlaufspan                                 | 84911153  |          | 1.    | 0.0      | Scheitelwert                       | Poti durchfahre | en i    | Normal   |            |            | < 113 V          | 3,7 V     |        | ОК              |          |
| 4<br>5<br>6<br>7<br>8<br>9            | 7<br>8<br>10        | Leerlaufspan<br>Leerlaufspan                 | nung      | ×        | ×     |          |                                    |                 |         |          |            |            |                  |           |        |                 |          |
| 4<br>5<br>6<br>7<br>8<br>9<br>9       | 7<br>8<br>10<br>11  | Leerlaufspan<br>Leerlaufspan<br>Sichtprüfung | nung      | ×        | -     | 0,0      | Funktionsprüfung C                 | >               |         |          |            |            |                  |           |        | ок              |          |
| 4<br>5<br>6<br>7<br>8<br>9<br>9<br>10 | 7<br>8<br>10<br>11  | Leerlaufspan<br>Leerlaufspan<br>Sichtprüfung | nung      | ×        | -     | 0,0      | Funktionsprüfung C                 |                 |         |          |            |            |                  |           |        | ок              |          |

Erfolgreiche Prüfung

# A3-S-Remote Bedienungsanleitung

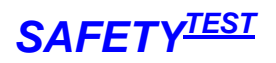

| PcdSTger -       | Microsoft Word                      |                                                         |                |                |                   |                       |                    |  |  |  |  |  |  |
|------------------|-------------------------------------|---------------------------------------------------------|----------------|----------------|-------------------|-----------------------|--------------------|--|--|--|--|--|--|
| Datei Bearbeiten | Ansicht Einfügen Form               | a <u>t</u> E <u>x</u> tras Tabe <u>l</u> le <u>E</u> er | ister <u>2</u> |                |                   |                       |                    |  |  |  |  |  |  |
| 0 🖻 🖬 🔒 🗧        | 3 🖪 💖 🕺 🛍 🎸 🛛                       | o - ca - 🍓 🖣 10                                         | 0% -           | . 🗘 🕺          | 10 💵 🕅            |                       | ≠  <u>`</u> ∎ *]I≡ |  |  |  |  |  |  |
| L                |                                     | 1 - 2 - 1                                               | . 1 . 1 . 5    | 2              | . 2 . 1 . 3 . 1 . | 4 · 1 · 5 · 1 · 6     | 7 8                |  |  |  |  |  |  |
|                  |                                     |                                                         |                |                | 4. 4.             | E.S. 1                | 14 2.4 2.          |  |  |  |  |  |  |
|                  |                                     |                                                         |                |                |                   |                       |                    |  |  |  |  |  |  |
|                  |                                     | Prüfprotokoll für d                                     | lie Wie        | derholu        | ngsprüfung        | an                    |                    |  |  |  |  |  |  |
|                  |                                     | Lichtbogen                                              | schwe          | ißeinrich      | ntungen           |                       |                    |  |  |  |  |  |  |
|                  |                                     |                                                         |                |                |                   |                       |                    |  |  |  |  |  |  |
|                  |                                     |                                                         |                |                |                   |                       |                    |  |  |  |  |  |  |
|                  |                                     | Pi                                                      | utpro          | tokoli         |                   |                       |                    |  |  |  |  |  |  |
|                  | Firma.                              | Miele Fachhandel                                        |                | Standort:      |                   |                       |                    |  |  |  |  |  |  |
|                  | Identnummer:                        | 1122                                                    |                | Hersteller     | 8 D               |                       |                    |  |  |  |  |  |  |
|                  | Modell:                             |                                                         |                | Seriennu       | mmer              |                       |                    |  |  |  |  |  |  |
|                  | Schutzklasse:                       |                                                         |                | Prüfgerät      |                   | ST1                   |                    |  |  |  |  |  |  |
|                  | Datum:                              | 15.06.2002 14:14:06                                     |                | Prüfinterv     | all [Mon.]        | 12                    |                    |  |  |  |  |  |  |
|                  | Bemerkung:                          | <u>,</u>                                                |                |                |                   |                       |                    |  |  |  |  |  |  |
|                  | Prüfpun kt                          |                                                         |                |                | Soll-Wert         | lst-Wert              | Ergebnis           |  |  |  |  |  |  |
|                  | Sichtprüfung                        | 60 V                                                    |                |                |                   | 24114 COV 1 129 M 244 | OK                 |  |  |  |  |  |  |
|                  | Schutzleiterwiderstar               | nd                                                      | RPE            | [Ohm]          | < 0,3 Ohm         | 0,05 Ohm              | OK                 |  |  |  |  |  |  |
|                  | Isolationswiderstand                | 19                                                      |                |                |                   | - 1001.011-04.02 - 10 |                    |  |  |  |  |  |  |
|                  | <ul> <li>Eingangs-/Schw</li> </ul>  | eißstromkreis (1000V)                                   | RI-E/S         | [MOhm]         | > 5 MOhm          | 10,2 Mohm             | OK                 |  |  |  |  |  |  |
|                  | <ul> <li>Eingangsstromki</li> </ul> | eis/ Körper (500V)                                      | Riek           | [MOhm]         | > 2,5 MOhm        | 10,2 Mohm             | OK                 |  |  |  |  |  |  |
|                  | <ul> <li>Schweißstromkr</li> </ul>  | eis/ Körper (500V)                                      | Ri-s/K         | [MOhm]         | > 2,5 MOhm        | 10,2 Mohm             | OK                 |  |  |  |  |  |  |
|                  | Schutzleiterstrom                   |                                                         | Is             | [mA]           | < 3,5 mA          | 1,2 mA                | OK                 |  |  |  |  |  |  |
|                  | Berührungsstrom                     |                                                         | IB             | [mA]           | < 10 mA           | 0,5 mA                | OK .               |  |  |  |  |  |  |
|                  | Leeriautspannung                    |                                                         |                | [Vac an]       | 214237            | 52 7 17               | OK                 |  |  |  |  |  |  |
|                  | 2<br>                               |                                                         |                | [VAC PP]       | < 113 V           | 53,7 V<br>53 7 V      | OK                 |  |  |  |  |  |  |
|                  | 2.                                  |                                                         |                | [VACIEMS]      | < 115 V           | 00,7 V                |                    |  |  |  |  |  |  |
|                  |                                     |                                                         | Lla.           | [VACTEMS]      |                   |                       |                    |  |  |  |  |  |  |
|                  | Funktionsprüfung                    |                                                         | 00.            | [[ + ×c halo]  |                   |                       |                    |  |  |  |  |  |  |
|                  | Prüfung bestanden                   |                                                         |                |                |                   |                       |                    |  |  |  |  |  |  |
|                  | Datum der nächsten                  | Prüfung                                                 |                |                |                   |                       |                    |  |  |  |  |  |  |
|                  | Prüfer (Unterschrift +              | · Stempel)                                              |                |                |                   |                       |                    |  |  |  |  |  |  |
|                  |                                     |                                                         |                |                |                   |                       |                    |  |  |  |  |  |  |
| 🛛 Zeichnen 🗸 🔓 🍪 | AutoFormen + 🔪 🍾                    |                                                         | > - 📶          | • <u>A</u> • 🔳 | ≡ <b>≓</b> ∎ (    | <b>7</b> -            |                    |  |  |  |  |  |  |
| (C.D. 0          | 3/3 Boi                             | 7e So MAK                                               | IND FRW        | DB Deuts       | ch (De            |                       |                    |  |  |  |  |  |  |

Prüfprotokoll unter WORD

# 8 Kundendaten

Zur Kundenverwaltung gelangen Sie über das Menü Datei/Kunde oder über den Schaltknopf auf der Menü-Schaltflächenleiste.

| 🗟 Kundenauswahl                                                |    | 🗟. Kundendaten  |                 |
|----------------------------------------------------------------|----|-----------------|-----------------|
| Kunden-Nr.         Name           0001         Mustermann GmbH |    | Kundennummer    | 0001            |
|                                                                |    | Name            | Mustermann GmbH |
|                                                                |    | Ansprechpartner | Herr Mustermann |
|                                                                |    | Straße          | Musterstraße 10 |
|                                                                |    | PLZ             | 99333           |
|                                                                |    | Ort             | Musterort       |
|                                                                |    | Land            | Deutschland     |
|                                                                |    | Telefon         | 0666-6665       |
|                                                                |    | Fax             | 0666-6667       |
|                                                                |    | Bemerkung       |                 |
| Löschen Bearbeiten Neu                                         | ОК |                 | ОК              |

Kundenauswahl und Kundendateneingabe

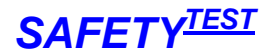

# 9 Identnummern

Die A3-S-Remote Datenbank verwaltet Identnummern mit den zugehörigen Stammdaten. Falls vorhanden können Stammdaten vom Programm PC.doc-ACCES über den Befehl **Datei/Identnummern** von PC.doc Access importieren geladen werden. Dabei wird den Daten die aktuell geladene Prüfprozedur zugeordnet.

| Stammdaten                                 |          |                  | Messun   | ig Start      |            |        |        |    |             |                  |               |  |
|--------------------------------------------|----------|------------------|----------|---------------|------------|--------|--------|----|-------------|------------------|---------------|--|
| 🟦 Safety-Remot                             | e SAFETY | TEST 3N - [Idei  | tnummeri | n bearbeiten] |            |        |        | _  |             |                  | _ 🗆 🛛         |  |
| B Datei Bearbeiten Ansicht Prüfen Extras 2 |          |                  |          |               |            |        |        |    |             |                  |               |  |
|                                            |          |                  |          |               |            |        |        |    |             |                  |               |  |
|                                            |          |                  |          |               | Identnumme | ern    |        |    |             |                  |               |  |
| Prozedurna                                 | he       | Name I           | D-Nr.    | Abteilung     | Gerät      | Herst. | Modell | SK | Vorschr     | Bes. Best.       | Anschlus: 🔺   |  |
| prcMemS370×                                | /erl     | Mustermann Gmt 7 | 78       | MUSTERMANN    | VERL       |        |        | I  | S370×Verl   | Anschlusslänge:  | < 5 m < 5 m 🔤 |  |
| prcMem5370x5                               | 5KIpas   | Mustermann Gmb 8 | 246401   |               |            |        |        | I  | S370xSKIpas | Heizleistung: <5 | ;kW,/<5m 🚽    |  |
|                                            |          | · · ·            | ▼        | •             | •          |        |        |    |             |                  |               |  |
|                                            | X        | 60               |          |               |            |        |        |    |             |                  |               |  |
| prcMemS370xSKIpa                           | s        |                  |          |               |            |        |        |    | 05.         | 03.2006          | 19:36         |  |

**Bildschirm Identnummern** 

Wenn Sie die Identnummer markieren und dann auf die Starttaste klicken, wird automatisch die zu der Identnummer gehörige Prüfprozedur geladen und gestartet. Neben den Stammdaten sehen Sie auch die wichtigsten Termininformationen zu den Identnummern:

- Prüfintervall
- Letzte Prüfung
- Prüfergebnis
- Nächster Prüftermin.

In der Spalte Kundennummer bekommen sie bei Bedarf eine Auswahlliste der vorhandenen Kunden.

Die Liste mit den Identnummern kann unter Word ausgedruckt werden.

| 🗿 PCDRIGer.RTF - Microsoft Word                                                                              | _ 🗆 🗙                     |  |  |  |  |  |  |  |  |  |  |
|----------------------------------------------------------------------------------------------------|---------------------------|--|--|--|--|--|--|--|--|--|--|
| Datel Bearbeiten Ansicht Einflügen Format Extras Tabelle Eenster 2                                           |                           |  |  |  |  |  |  |  |  |  |  |
| _」2・ ½pt-・ 2 □・∞・□・□ Ⅲ □・∃ 井 御北 約 ¾ Σ .                                                                      |                           |  |  |  |  |  |  |  |  |  |  |
| □ 🕞 🖬 🖓 🚳 💽 🔇 ジ メ 🗈 🎕 ダ ジ ィ つ ィ 🍓 🖽 🗔 🖼 📭 100% 🔹 😨 🦉 Times New Roman 🔹 20 🔹 🖡 🗡 💆 副 冨 冨 昌 三 三                | ∉∉ □· <u>∧</u> ·          |  |  |  |  |  |  |  |  |  |  |
|                                                                                                    | ·23 · 1 · 24 · · 25 · · 1 |  |  |  |  |  |  |  |  |  |  |
| FIRMENNAME                                                                                                   |                           |  |  |  |  |  |  |  |  |  |  |
| Identnummern                                                                                                 |                           |  |  |  |  |  |  |  |  |  |  |
| Firma: Miele Werkkundendienst                                                                                | -                         |  |  |  |  |  |  |  |  |  |  |
| Prozedur ID-Nr Gerät Hersteller Type SK Vorschr Bes.Best Fabr. Nr Bemerkung Int Letzte Prüfung Erg Nächste P | Prüfung ±                 |  |  |  |  |  |  |  |  |  |  |
| reTest5 00002 Kocher Rowenta D221 I DIN ∀DE 0701 - 2233678 Neuzugang 12 01.10.2001 22.49.07 OK 01.10.2005    | 2 22:49:07                |  |  |  |  |  |  |  |  |  |  |
| prcTest2 00003 Bügeleisen AEG FA223 I DIN VDE 0701 12 01.10.2001 23:08:43 F 01.10.200                        | 2 23:08:43                |  |  |  |  |  |  |  |  |  |  |
|                                                                                                    | 2120730                   |  |  |  |  |  |  |  |  |  |  |
| J Zeichnen - 🗟 💪 AutoFormen - 🔨 🔪 ⊂ 🖾 - 4 🛛 🖉 🛷 - 差 - 📥 = Ξ 🚍 🖬 🖕                                            |                           |  |  |  |  |  |  |  |  |  |  |
| Seite 1 Ab 1 1/1 Bei 4,1 cm Ze 1 Sp 1 MAK BND ERW UB Deutsch (Deut                                           | 1.                        |  |  |  |  |  |  |  |  |  |  |

Identnummernliste unter WORD

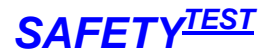

#### 9.1 Identnummern Filter

Identnummern und Ergebnisse können gefiltert angezeigt werden. Klicken Sie auf Extras/Filter oder auf die entsprechende Schaltfläche der Symbolleiste.

| 🛢 Filterdefini | tion                             |                     |                     | × |
|----------------|----------------------------------|---------------------|---------------------|---|
|                | Feld                             | Funktion            | Wert                |   |
| Filter 1       | Nächste Pr 🗨                     | < (kleiner als) 🛛 👻 | 21.05.2004 08:40:47 |   |
|                | Kunde                            | Fällig              |                     |   |
| Filter 2       | <b>•</b>                         | -                   |                     |   |
|                | Kunde Identnummer                | Fällig              |                     |   |
| Filter 3       | <b>•</b>                         | •                   |                     |   |
|                | Kunde Identnummer                | Fällig              |                     |   |
|                | Filter = (Filter 1) UND (Filter  | 2) UND (Filter 3)   | Löschen Berechnen   | ) |
|                | [NextTest] < '21.05.2004 08:40:4 | 7'                  |                     |   |
|                |                                  |                     | OK                  |   |

#### Filtermaske

Die Filtermaske kann aus drei Kriterien zusammengesetzt werden. Sie können Kriterien für die einzelnen Felder der Identnummerntabelle eingeben. Die wichtigsten Kriterien sind per Knopfdruck auswählbar. Dabei heißt:

Kunde: Der aktuelle in der Datenbank ausgewählte Kunde, d. h. nur Identnummern dieses Kunden werden angezeigt.

**Identnummer**: Die aktuell ausgewählte Identnummer. Nur Daten zu dieser Identnummer werden angezeigt.

Fällig: Die nächste Prüfung ist fällig. Alle Daten werden angezeigt, für Geräte für die der Termin "Nächste **Prüfung**" in der Vergangenheit liegt.

Die Schaltfläche "**Berechnen**" kopiert die Filterbedingungen in die untere Zeile und zeigt im Hintergrund in der Hauptmaske der Software die Ergebnisse bereits an. Die Schaltfläche "**Löschen**" löscht die aktuelle Filtermaske.

**Beispiel 1**: Sie wollen alle Geräte des aktuell ausgewählten Kunden ausdrucken, für die der Prüftermin fällig ist. Außerdem sollen die Geräte nach Identnummer sortiert ausgegeben werden.

Unter "Filter 1" Klicken Sie auf Kunde. Unter "Filter 2" Klicken Sie auf Fällig.

Klicken Sie auf Berechnen. Die Maske wird neu gefiltert dargestellt.

Klicken Sie auf OK.

Im Identnummernfeld klicken Sie auf den Kopf der Maske oberhalb von "Identnummer". Die Tabelle wird nach Identnummer aufsteigend sortiert.

Menü Datei/Druckansicht

**Beispiel 2**: Sie wollen alle Geräte ausdrucken, die mit der Prozedur "G400S" geprüft werden. Unter Filter 1 selektieren Sie das Feld "Prozedurname". Unter Funktion selektieren Sie "= (ist gleich)". Unter Wert geben Sie ein G400S Schaltfläche "Berechnen"

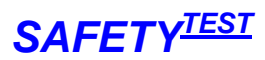

## 9.2 Stammdaten eingeben

Um einen neuen Datensatz einzugeben betätigen Sie die Taste unten auf dem Bildschirm. Die Eingabemaske erscheint:

| 🛱 Bitte eingeben  |                 |         |
|-------------------|-----------------|---------|
| Kundennummer      | 0001            | Auswahl |
| Name              | Mustermann GmbH |         |
| Prozedur          | prcMemS370xSKIa | ikt 🔹   |
| Prüfer            | Administrator   |         |
| AuftrNr.          | A0001           |         |
| Abteilung         | Abt1            | •       |
| Gerät             | Analyser        | •       |
| Hersteller        | OLYMPUS         | •       |
| Modell            | AU400           | •       |
| Schutzklasse      | I               | •       |
| Vorschrift        | S370xSKlakt     | •       |
| Besondere Best.   |                 | •       |
| Schutzleiterlänge | < 20m           | •       |
| Heizleistung      | < 9k₩           | •       |
| Seriennummer      |                 |         |
| Bemerkung         |                 | •       |
| Prüfintervall     | 12              | •       |
| Identnummer       | 0003            |         |
|                   | Abbruch         | ОК      |

Geben Sie zuerst die Identnummer unten ein. Sie wird rot hinterlegt, wenn sie bereits vorhanden ist. Wählen Sie dann den Kunden und die Prozedur aus, mit der geprüft werden soll.

Geben Sie weitere Stammdaten sowie die Länge der Anschlussleitung (bei Verlängerung die Länge der Verlängerungsleitung) und die Heizleistung ein.

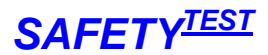

# **10** Verwalten der Ergebnisse

Alle Ergebnisse sind in einer eigenen Datenbank gespeichert. Klicken Sie auf **Datei/Ergebnisse** öffnen oder auf den Toolbar Button.

| PC.doc-Remote - [Ergebnisse öffnen]           Date         Bearbeiten         Ansicht         Prufen         Extras         2           Prozedurname         ID-Nr.         Datum         Prozedurname         ID-Nr.         Datum           prosedur         Image: Strassing and Strassing and St                                                                                                    | Ergebnisliste Ergebni |                         |                       | bnis | se     |         |                      | Ergebnisse löschen |      |      |            | Anderes Protok |               |      |
|----------------------------------------------------------------------------------------------------|-----------------------|-------------------------|-----------------------|------|--------|---------|----------------------|--------------------|------|------|------------|----------------|---------------|------|
| PC.doc-Remote - [Ergebnisse öffnen]           Date         Ergebnisse           Prozedurname         ID-Nr.         Datum           prostoffe         Handy-200         1         19.10.200 213:29:50           prostoffe         Handy-200         1         19.10.2003 21:19:03         Prozedurname           prostoffe         Handy-200         1         19.10.2003 21:19:03         Prozedurname         Prozedurname           provember         Handy-5200         1         19.10.2003 21:19:03         Prozedurname         Protokoliformular           provember         Handy-5200         1         19.10.2002 13:02:14         Protokoliformular           Test1         471100000000000         1         22.02.203 11:21:30         Protokoliformular           Test3         4711000000000000         1         22.02.203 11:21:30         Protokoliformular           Ergebnisse         Frgebnisse         Frgebnisse         Protokoliformular         Other           1         Schtprüfung         Prot Wertscheller         1.0         Protokoliformular           2         2         Bedienhinweis         -         3.0         SL Sonde anschließe         Other           3         3         Schutzeiter         X         2.0         LM-S                                                                                                    |                       |                         |                       |      |        |         |                      |                    |      |      |            |                |               |      |
| Interview ansiste particle particle partin parting particle particle particle particle particle          | DC doc-I              | Demote .                | . [Ergebnisse öffner  | -1   |        |         |                      |                    |      |      |            |                |               |      |
| Ergebnisiste         Freebnisiste           prozekurame         ID-Nr.         Nr.         Datum           prozekurame         ID-Nr.         Nr.         Datum           prozekurame         ID-Nr.         Nr.         Datum           prozekurame         ID-Nr.         Nr.         Datum           prozekurame         ID-Nr.         Nr.         Datum           prozekurame         ID-Nr.         Nr.         Datum           prozekurame         ID-Nr.         Nr.         Datum           prozekurame         ID-Nr.         Nr.         Datum           prozekurame         ID-Nr.         Nr.         Datum           prozekurame         HandySz00         1         31.01.2003 21:02:14           Test1         471100000000000         1         22.02.2003 11:22:32           Test3         4711000000000002         1         22.02.2003 11:22:32           Test3         4711000000000000         1         22.02.2003 11:22:32           Test3         4711000000000000         1         22.02.2003 11:22:32           Test3         4711000000000000         1         22.02.2003 11:22:32           Test4         4711000000000000         1         0.00                                                                                                    | tai Baar              | haitan J                | Ineicht Drüfen Evt    | rac  | 2      |         |                      |                    | -    | _    |            |                |               |      |
| Prozedurname         ID-Nr.         Nr.         Datum           prcSubre         HandyS200         1         31.01.2003 21:05:04         Protokollformular           prcWechselstrom         708-0000-000         2         31.01.2003 21:05:04         Protokollformular           prcWechselstrom         708-0000-000         2         31.01.2003 21:05:04         Protokollformular           prcWechselstrom         HandyS200         1         19.10.2002 13:02:14         Protokollformular           Test1         4711000000000000         1         22.02.2003 11:22:32         Protokollformular           Test3         47110000000000000         1         22.02.2003 11:22:32         Par4         Min         Max         Ergebniss           Test3         4711000000000000         1         22.02.2003 11:21:30         Par4         Min         Max         Ergebnis         OI           1         1         Sichtprüfung Schweßeix         1,0         Schutzleitz         X         X         OI           2         Bederhinweis         -         3,0         SL Sonde anschließe          OI           3         Schutzleitz         X         X         0,0         IN-SSK 1000V         > 5 MOhm         > 30,000 MOhm Ok         S                                                                                                    | uer <u>D</u> ear      |                         |                       | las  | ±      |         |                      |                    |      |      |            |                |               |      |
| Prozedurname         ID-Nr.         Nr.         Datum           prcStufe         HandyS200         1         19:10.2002 13:29:80         19:00.2003 21:05:04           prcWechselstrom         708-0000-000         2         31:01.2003 21:05:04         Protokollformular           prcWechselstrom         708-0000-000         1         19:10.2003 21:02:14         Protokollformular           Test1         471100000000000         1         22:02.2003 11:21:30         Protokollformular           Test3         4711000000000000         1         22:02.2003 11:12:30         Protokollformular           Test3         4711000000000000         1         22:02.2003 11:12:30         Protokollformular           V         Test3         4711000000000000         1         22:02.2003 11:12:30         Protokollformular           V         Test3         4711000000000000         1         22:02.2003 11:12:30         Protokollformular           V         Test3         4711000000000000         1         22:02.2003 11:12:30         Protokollformular           V         Test3         4711000000000000         1         25:02:20         Par4         Min         Max         Ergebniss           1         1         Sichtyrufing Schweißeix - 1,0         1,0 <td< td=""><td></td><td><b>a</b>   <b>a</b>   é</td><td>) I 🖬 📟 💆</td><td>Į.</td><td></td><td></td><td></td><td></td><td></td><td></td><td></td><td></td><td></td><td></td></td<>                                                                                                    |                       | <b>a</b>   <b>a</b>   é | ) I 🖬 📟 💆             | Į.   |        |         |                      |                    |      |      |            |                |               |      |
| Prozedurname         ID-Nr.         Nr.         Datum           prcVechselstrom         HandyS200         1         19.10.2003 21:05:04         Protokolformular           prcVechselstrom         708-0000-000         2         31.01.2003 21:09:03         Protokolformular           prcVechselstrom         708-0000-000         1         19.10.2002 13:02:14         Protokolformular           Test1         4711000000000000         1         22.02.2003 11:21:30         Protokolformular           Test3         4711000000000000         1         22.02.2003 11:22:32         Protokolformular           Test3         4711000000000000         1         22.02.2003 11:22:32         Protokolformular           Test3         4711000000000000         1         26.02.2003 10:18:05         Protokolformular           Erge/Nr         Nr         Protifung         Prot         WrstC Zeit         Par1         Par2         Par3         Par4         Min         Max         Ergebnisse           1         1         Sichtprufung Schweißeix         -         1,0         Protokolformular         OR           3         3         Schutzleiter         ×         3,0         SL Sonde anschließe         OR         OR           3         3                                                                                                    |                       |                         |                       |      |        |         | Ergebnisliste        |                    |      |      |            |                |               | 1    |
| prcstufe         HandyS200         1         19:00:2002 13:02:00           prcWechselstrom         708:0000-000         2         31:01:2003 21:05:04           prcWechselstrom         708:0000-000         2         31:01:2003 21:05:04           prcWechselstrom         HandyS200         1         19:10.2002 13:02:14           Test1         471100000000000         1         22:02:2003 11:21:30           Test1         4711000000000000         1         22:02:2003 10:18:05           Fergebnisse         Fergebnisse         Fergebnisse           Fergebnisse         10         1         25:02:2003 10:18:05           Fergebnisse         Fergebnisse         0H         0H           1         1         Sichtprüfung Schweißeix - 1,0         0H           2         2         Bedienhinweis 3,0         SL Sonde anschließe         0H           3         3         Schutzleiter         X         3,0         LN+SSK 1000V         > 5 MOhm         > 30,000 MOhm Ok           4         4         Isolationswiderstand         X         2,0         UN+SSK 100V         > 2,5 MOhm         > 30,000 MOhm Ok           5         5         Isolationswiderstand         X         2,0         UN+SSK 100V         > 2,5 MO                                                                                                    | Prozed                | lurname                 | ID-Nr.                |      | Nr.    |         | Datum                |                    |      |      |            | <b></b>        | ^⊥            |      |
| prcWechselstrom         708-0000-000         1         31.01.2003 21:05:04           prcWechselstrom         708-0000-000         2         31.01.2003 21:09:03           prcWechselstrom         HandyS200         1         19.10.2002 13:02:14           Test1         471100000000002         1         22.02.2003 11:21:30           Test3         471100000000002         1         22.02.2003 11:21:30           Test3         471100000000002         1         22.02.2003 11:21:30           Test3         471100000000000         1         22.02.2003 11:21:30           Test3         471100000000000         1         22.02.2003 11:21:30           Test3         471100000000000         1         20.02.2003 11:21:30           Test4         4711000000000000         1         20.02.2003 10:18:05           Test3         4711000000000000         1         20.02.2003 10:18:05           Test4         Vir Prüfung         Prot WextC Zeit         Par1         Par2         Par3         Par4         Min         Max         Ergebnis         OI           1         Sichprüfung Schweißein ×         -         3,0         S. Sonde anschließe         I         OI           2         Bedienhinweis         -         3,0                                                                                                    | prcStufe              | €                       | HandyS200             |      | 1      |         | 19.10.2002 13:2      | 9:30               |      |      |            |                |               |      |
| prcWechselstrom         708-000-000         2         31.01.2003 21:19:03           prcWechselstrom         HandyS200         1         19.10.2002 13:02:14           Test1         4711000000000000         1         22.02.2003 11:21:30           Test1         471100000000000000000         1         22.02.2003 11:21:30           Test3         471100000000000000000000000000000000000                                                                                                    | prcWech               | hselstrom               | 708-0000-000          |      | 1      |         | 31.01.2003 21:0      | 5:04               | i i  |      |            |                | Protokollform | ular |
| prcWechselstrom         HandyS200         1         19.10.2002 13:02:14           Test1         471100000000000         1         22.02.2003 11:21:30           Test1         4711000000000000         1         22.02.2003 11:22:32           Test3         4711000000000000         1         22.02.2003 11:22:32           Test3         4711000000000000         1         22.02.2003 11:22:32           Test3         4711000000000000         1         22.02.2003 11:22:32           Test3         4711000000000000         1         26.02.2003 11:22:32           Test3         47110000000000000         1         26.02.2003 11:22:32           Test3         47110000000000000         1         26.02.2003 11:22:32           Test3         47110000000000000         1         26.02.2003 11:22:32           Test3         47110000000000000         1         26.02.2003 11:22:32           Test3         4711000000000000000         1         26.02.2003 10:18:05           Test3         4711000000000000000000         1         20.00         1         10.0         10           1         Schuzbleter         ×         3.0         SL Sold         2.0         LN-SK 1000V         > 5 MOhm         > 30,000 MOhm Ok           5<                                                                                                    | prcWech               | hselstrom               | 708-0000-000          |      | 2      |         | 31.01.2003 21:1      | 9:03               |      |      |            |                |               |      |
| Test1       471100000000000       1       22.02.2003 11:21:30         Test1       4711000000000002       1       22.02.2003 11:22:32         Test3       4711000000000002       1       22.02.2003 11:22:32         Test3       4711000000000000       1       22.02.2003 10:18:05         Ergebnisse         Ergebnisse         Ergebnis       -       -       3,0       SL Sonde anschließe       -       00         2       2       Bedenhinweis       -       -       3,0       SL Sonde anschließe       -       -       00         3       3       Schutzleiter       X       X       3,0       I       -       >       -       000         44       4       Isolationswiderstand       X       2,0       LN+SSK 1000V       >       >       >       30,000 MOhm       04         5       5       Isolationswiderstand       X       2,0       LN+SSK 1000V       >       >       2,5 MOhm       >       30,000 MOhm       04         6       6       Isolationswiderstand       X       2,0       SK-Körper 500V       >       2,5 MOhm       >       30,000 MOhm       04        3,5 mA       <                                                                                                    | prcWeck               | hselstrom               | HandyS200             |      | 1      |         | 19.10.2002 13:0      | 2:14               | 1    |      |            |                |               |      |
| Test1       471100000000002       1       22.02.2003 11:22:32         Test3       4711000000000000       1       26.02.2003 10:18:05         Ergebnisse       Ergebnisse       0         1       Sichtprüfung Schweißeitx       -       1,0       Par2       Par3       Par4       Min       Max       Ergebniss       0         2       2       Bedienhinweis       -       -       3,0       SL Sonde anschließe       0       0         3       3       Schutzleiter       X       X       3,0       LN-SSK 1000V       > 5 MOhm       > 30,000 MOhm       04         4       4       Isolationswiderstand       X       2,0       UN-SSK 1000V       > 2,5 MOhm       > 30,000 MOhm       04         5       5       Isolationswiderstand       X       2,0       UN-SSK 1000V       > 2,5 MOhm       > 30,000 MOhm       04         6       G       Isolationswiderstand       X       2,0       Normal       < 30,000 MOhm       04         7       7       Differenzstom       X       2,0       Normal       < 3,5 mA       0,360 mA       OH         9       9       Bedienhinweis       -       -       3,0       Bremertaste betätig <td>Test1</td> <td></td> <td>4711000000000</td> <td>00</td> <td>1</td> <td></td> <td>22.02.2003 11:2</td> <td>1:30</td> <td></td> <td></td> <td></td> <td></td> <td></td> <td></td>                                                                                                    | Test1                 |                         | 4711000000000         | 00   | 1      |         | 22.02.2003 11:2      | 1:30               |      |      |            |                |               |      |
| Test3       471100000000000       1       26 02 2003 10:18:05         ErgeNr       Nr       Prüfung       Prot WrstC Zeit       Par 1       Par 2       Par 3       Par 4       Min       Max       Ergebniss         1       1       Schtprüfung Schweißei x       -       1,0       0       0         2       2       Bedierhinweis       -       -       3,0       SL Sonde anschließe       0       0         3       3       Schutzleiter       x       x       3,0       SL Sonde anschließe       0       0         4       4       Isolationswiderstand       x       x       2,0       LN+SSK 1000V       > 5 500hm       > 30,000 MOhm Ok         5       5       Isolationswiderstand       x       x       2,0       LN+SK 1000V       > 2,5 MOhm       > 30,000 MOhm Ok         6       6       Isolationswiderstand       x       x       2,0       SK-Körper 500V       > 2,5 MOhm       > 30,000 MOhm Ok         7       7       Differenzstrom       x       x       2,0       Normal       < 3,5 mA                                                                                                    | Test1                 |                         | 4711000000000         | 02   | 1      |         | 22.02.2003 11:2      | 2:32               | i    |      |            |                |               |      |
| Ergebnisse           Erg.Nr         Nr         Prüfung         Prot Wrst0         Zeit         Par1         Par2         Par3         Par4         Min         Max         Ergebniss         Or           1         1         Sichtprüfung Schweißeitx         -         1,0             Or           2         2         Bedienhinweis         -         -         3,0         SL Sonde anschließe                                                                                                    | Test3                 |                         | 4711000000000         | 00   | 1      |         | 26.02.2003.10.1      | 8:05               | 1    |      |            |                |               |      |
| Erg.hr         Nr         Prüfung         Prot         Wrst         Zeit         Par1         Par2         Par3         Par4         Min         Max         Ergebnis         Ot           1         1         Sichtprüfung Schweißei x         -         1,0         -         -         0/4         0/4           2         2         Bedienhinweis         -         -         3,0         SL Sonde anschließe         -         -         0/4         0/4           3         3         Schutzleiter         x         x         3,0         I.N         -         -         0/4         0/4           4         Isolationswiderstand         x         x         2,0         LN-SSK 1000V         >         >         2,5 MOhm         >         30,000 MOhm         0/4           5         Isolationswiderstand         x         2,0         SK-Körper 500V         >         >         >         2,5 MOhm         >         30,000 MOhm         0/4           6         Isolationswiderstand         x         x         2,0         SK-Körper 500V         >         >         2,5 MOhm         >         30,000 MOhm         0/4           7         7         Differenzstrom                                                                                                    |                       |                         |                       |      |        |         | -                    |                    |      |      |            |                |               |      |
| Instruction         Part of the second second | Fea Ne                | Nier                    | Deüfung               | Dec  | + Weet | tr Zoit | Bort                 | ephisse            | Dor? | Dor4 | Min        | May            | Ergobnic      | 04.4 |
| 2         2         Bedienhinweis         -         -         3,0         SL Sonde anschließe         Image: Constraint of the state of the state of the                                                      | 1                     | 1                       | Sichtorüfung Schweiße | einx | -      | 1.0     | Fait                 | Faiz               | газ  | T    |            | ITIGA          | Ligeonis      |      |
| 3         3         Schutzleiter         x         x         3,0         Image: Constraint of the state of the state of the                                            | 2                     | 2                       | Bedienhinweis         | -    | -      | 3.0     | SL Sonde anschließe  |                    |      | -    |            |                |               | ОК   |
| 4         4         Isolationswiderstand         x         x         2,0         UN-SSK 1000V         > 5 MOhm         > 30,000 MOhm         00           5         5         Isolationswiderstand         x         x         2,0         UN-Körper 500V         > 2,5 MOhm         > 30,000 MOhm         00           6         6         Isolationswiderstand         x         x         2,0         SK-Körper 500V         > 2,5 MOhm         > 30,000 MOhm         00           7         7         Differenzstrom         x         x         2,0         Normal          < 3,5 mA                                                                                                    | 3                     | 3                       | Schutzleiter          | x    | x      | 3.0     |                      |                    |      |      |            | < 0.3 Ohm      | 0.161 Ohm     | ОК   |
| 5         5         Isolationswiderstand         x         x         2,0         LN-Körper 500V         > 2,5 MOhm         > 30,000 MOhm         OK           6         6         Isolationswiderstand         x         x         2,0         SSK-Körper 500V         > 2,5 MOhm         > 30,000 MOhm         OK           7         7         Differenzstrom         x         x         2,0         Normal         < 3,5 mA                                                                                                    | 4                     | 4                       | Isolationswiderstand  | x    | x      | 2,0     | LN-SSK 1000V         |                    |      |      | > 5 MOhm   |                | > 30,000 MOhm | ОК   |
| 6         6         Isolationswiderstand         x         x         2,0         SSK-Körper 500V         > 2,5 Mohm         > 30,000 Mohm         ok           7         7         Differenzstrom         x         x         2,0         Normal          < 3,5 mA                                                                                                    | 5                     | 5                       | Isolationswiderstand  | х    | x      | 2,0     | LN-Körper 500V       | 1                  |      | -    | > 2,5 MOhm |                | > 30,000 MOhm | OK   |
| 7         7         Differenzstrom         x         x         2,0         Normal          <         3,5 mA         0,360 mA         OK           8         8         Berührungsstrom         x         x         3,0         Andere Teile          <<0,5 mA                                                                                                    | 6                     | 6                       | Isolationswiderstand  | x    | x      | 2,0     | SSK-Körper 500V      |                    |      | -    | > 2,5 MOhm |                | > 30,000 MOhm | OK   |
| 8         8         Berührungsstrom         x         x         3,0         Andere Teile           <0,5 mA         0,018 mA         OK           9         9         Bedienhinweis         -         -         3,0         Brennertaste betätig         OK         OK                                                                                                    | 7                     | 7                       | Differenzstrom        | x    | x      | 2,0     | Normal               | -                  |      |      |            | < 3,5 mA       | 0,360 mA      | OK   |
| 9         9         Bedienhinweis         -         3,0         Brennertaste betätig         OK         OK                                                                                                    | 8                     | 8                       | Berührungsstrom       | x    | x      | 3,0     | Andere Teile         |                    |      |      |            | < 0,5 mA       | 0,018 mA      | OK   |
| 10 10 Berührungsstrom x x 1,0 ISSQ +/- < 10 mA 0,252 mA 0k                                                                                                    | 9                     | 9                       | Bedienhinweis         | -3   | -      | 3,0     | Brennertaste betätic |                    |      |      |            |                |               | ОК   |
|                                                                                                    | 10                    | 10                      | Berührungsstrom       | x    | x      | 1,0     | ISSQ +/-             |                    |      |      | 1          | < 10 mA        | 0,252 mA      | ОК   |
|                                                                                                    | 11                    | 14.9                    | 1                     | l.,  | 1      | 44.0    | Calco ita harante    | فيلتب بلتر يفترها  |      |      | 1          | 2440.0         | 150 COA !!    |      |
| 01 02 0002 17 F0                                                                                                    | • ]                   | E                       | ~                     |      |        |         |                      |                    |      |      |            | 01.00.0000     | 12.50         |      |

#### Bildschirm Ergebnisse

Zum Öffnen eines Ergebnisses markieren Sie es im oberen Teil des Fensters und klicken Sie dann auf die "Öffnen"-Schaltfläche. Sie können mehrere Ergebnisse markieren und diese zusammen löschen.

Ergebnisse können ähnlich wie Identnummern gefiltert dargestellt werden.

#### 10.1 Ergebnisse drucken

|     |            |             | X             |             |             |         |                    |
|-----|------------|-------------|---------------|-------------|-------------|---------|--------------------|
|     | Kunden-Nr. | Name        | Prozedurname  | ID-Nr.      | Gerät       | Prüfe 🔺 |                    |
|     | 0001       | MUSTERMANN  | prcMem544SKI  | LGW78002001 | Schleifbock | Admin   | Destalcallformular |
|     | 0001       | MUSTERMANN  | prcPMHCal     | G0000025    | Prüfgerät   | Admin   | Protokomormular    |
| H   | 0001       | MUSTEDMANN  | proIBCall out | C0000025    | DeOferensk  | Admin   | Norm               |
|     | 0001       | MUSTERMANN  | preibcallow   | GUUUUUZS    | Pruigerau   | Autor   | DIN VDE 0702       |
|     | 0001       | MUSTERMANN  | prcIBCalLow   | G0000025    | Prüfgerät   | Admin   |                    |
| L-  |            |             |               |             |             |         | Protokollformular  |
| Ь., | 10001      | IMUSTERMANN | lorcIBCall ow | IG000025    | Prüfgerät   | Admin   | _                  |
|     |            |             |               |             |             |         | · ·                |

Klicken Sie auf die Schaltfläche "Protokollformular". Selektieren Sie die Vorschrift für das Protokoll. Wählen Sie das Protokollformular aus der Liste aus.

Selektieren Sie die auszudruckenden Prüfungen, indem Sie mit der Maus links neben die Zeile klicken und dabei die Shift-(zum Markieren eines Bereiches) oder die Strg-Taste (zum Markieren einzelner Zeilen) gedrückt halten.

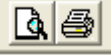

Sehen Sie sich einzelne Protokolle mit Word an, indem Sie die Lupenschaltfläche betätigen. Drucken Sie die Protokolle direkt mit der Druck-Schaltfläche.

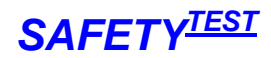

#### Prüfergebnisse

Wählen Sie ein geeignetes Prüfprotokollformular aus und drucken Sie die Ergebnisse unter Word aus.

| S3N702-2.RTF - Microsoft Word                                                                                  |                                   |                             |           |                      |            |                |  |  |  |  |  |
|----------------------------------------------------------------------------------------------------|-----------------------------------|-----------------------------|-----------|----------------------|------------|----------------|--|--|--|--|--|
| atei Bearbeiten Ansicht Einfügen For                                                                           | ma <u>t</u> E <u>x</u> tras Tabeļ | le <u>E</u> enster <u>2</u> |           | Frage hier           | eingeben   | -              |  |  |  |  |  |
|                                                                                                    | 👜 🛷 🖓 🖓 🖓                         |                             |           | IST € 100%           | - 2        |                |  |  |  |  |  |
|                                                                                                    |                                   | - 6 0 0                     |           |                      | • • • • •  |                |  |  |  |  |  |
| 🛛 Zeichnen 🔻 🖟 🗛 LucFormen 🔨 🔪 💟 📿 🎒 机 🎲 🔞 📓 🤌 🕶 🚣 🖛 🛱 🖬 🎒 🗸                                                   |                                   |                             |           |                      |            |                |  |  |  |  |  |
| dgültige Version enthält Markups 🛛 👻 Anzeige                                                                   | en • 💿 Đ 🕗 •                      | 8 · 2 · 1                   | > 🖪 🗸     |                      |            |                |  |  |  |  |  |
| 1 . X 1                                                                                                    | 1 - 6 - 1 - 7 - 1 - 8             | 9 10                        | 11 1 1 12 | 1 + 13 + 1 + 14 + 1  | 1 15 1 1 1 | · 1 · E        |  |  |  |  |  |
|                                                                                                    | e e                               | C4 C4                       | 01        | C4. C4               |            | CARAMONITARY - |  |  |  |  |  |
| Prüfprotokoll fü                                                                                               | r dia wiada                       | rkohrond                    | 0         |                      | TECT       |                |  |  |  |  |  |
| Fluiprotokon lu                                                                                                | die wiede                         | rkentenu                    | Ie        | SAFETY               | 11.51      |                |  |  |  |  |  |
| Prüfung elektri                                                                                                | scher Gerä                        | ite gemäß                   | ŝ         |                      |            |                |  |  |  |  |  |
| DIN                                                                                                    | VDE 0702                          |                             |           |                      |            |                |  |  |  |  |  |
|                                                                                                    | P D In 010L                       |                             |           |                      |            |                |  |  |  |  |  |
| Auftrag Nummer: 00001                                                                                          |                                   |                             |           |                      |            |                |  |  |  |  |  |
| Auftraggeber (Kunde):0001                                                                                      | Δ                                 | uftragnehmer                | 8         |                      |            |                |  |  |  |  |  |
| MUSTERMANN                                                                                                    | M                                 | lustermann                  |           |                      |            |                |  |  |  |  |  |
| CONCINTED CONTROLS AND A CONTROLS OF THE                                                                       | M                                 | lusterweg 6                 |           |                      |            |                |  |  |  |  |  |
| 7                                                                                                    | 99                                | 9999 Musterort              |           |                      |            |                |  |  |  |  |  |
| Geräteart: WINKELSCHLEIFER                                                                                     | Hersteller:                       |                             | Type:     |                      |            |                |  |  |  |  |  |
| Ident Nr.: 10479                                                                                               | Schutzkl.:                        |                             |           |                      |            |                |  |  |  |  |  |
| Heizleistung [W]:                                                                                              | Schutzleiterläng                  | e [m]:                      | Prüfdatun | <b>1:</b> 29.11.2007 | 12:17:00   |                |  |  |  |  |  |
| Prutung gemais DIN VDE 0702 T                                                                                  | eil 1                             |                             |           |                      | LOKE       |                |  |  |  |  |  |
| Besichtigung                                                                                                   | 1                                 |                             |           |                      | OK/F       |                |  |  |  |  |  |
| Schutzleiter in Urdnung (nur bei S                                                                             | chutzklasse lj                    |                             |           |                      | OK         |                |  |  |  |  |  |
| leolierteile in Ordnung                                                                                        | n Oranang                         |                             |           |                      | OK         |                |  |  |  |  |  |
| Geräte-Anschlußleitungen einschl                                                                               | eßlich Steckvorric                | htungen mänge               | lfrei     |                      | OK         |                |  |  |  |  |  |
| Aufschriften vorhanden hzw. vervo                                                                              | ullständigt Typsch                | ild                         |           |                      | OK         |                |  |  |  |  |  |
| Sonstiges                                                                                                    |                                   |                             |           |                      | OK         |                |  |  |  |  |  |
| Elektrische Prüfung:                                                                                           |                                   |                             |           |                      |            |                |  |  |  |  |  |
| Prüfung                                                                                                    | Paramete                          | r Grenzv                    | vert      | Messwert             | OK/F       |                |  |  |  |  |  |
| Isolationswiderstand                                                                                           | LN-Sonde                          | > 2 MC                      | )hm       | > 20 MOhm            | OK         |                |  |  |  |  |  |
| Berührungsstrom                                                                                                |                                   | < 0,5                       | mA        | 0 mA                 | OK         |                |  |  |  |  |  |
| Phasenspannung                                                                                                 |                                   |                             |           | 221 V                |            |                |  |  |  |  |  |
| Phasenspannung                                                                                                 | 12                                |                             |           | 223 V                |            |                |  |  |  |  |  |
| Phasenspannung                                                                                                 |                                   |                             |           | 223 V                | -          |                |  |  |  |  |  |
| Phasenstrom                                                                                                    |                                   |                             |           | 4,21 A               |            |                |  |  |  |  |  |
| Phasenetrom                                                                                                    |                                   |                             |           |                      | -          |                |  |  |  |  |  |
| l eistung                                                                                                    |                                   |                             |           | 874 W                | -          |                |  |  |  |  |  |
| Leistung                                                                                                    | 12                                |                             |           | 0.W                  |            |                |  |  |  |  |  |
| Leistung                                                                                                    | 13                                |                             |           | 0 W                  | 1          |                |  |  |  |  |  |
| Funktionsprüfung                                                                                               | Funktionste                       | st                          |           | 2500 L               | OK         |                |  |  |  |  |  |
| and a second second second second second second second second second second second second second second second |                                   |                             |           |                      | 1.00000    |                |  |  |  |  |  |
| 8                                                                                                    |                                   |                             |           |                      |            |                |  |  |  |  |  |
|                                                                                                    | 2                                 |                             |           |                      | *          |                |  |  |  |  |  |

Prüfprotokoll

# 11 Arbeiten mit Passwortanmeldung

Im Programm ist eine Passwortanmeldungen mit Administrator- und Anwenderebene vorgesehen, die ohne den Windows-Systemadministrator direkt aktiviert werden kann. Im Auslieferzustand ist die Passworteingabe deaktiviert. Sie haben alle Rechte. Nach der Passwortaktivierung kann nur der Administrator Prozeduren bearbeiten.

#### 11.1 Passworteingabe einrichten

Klicken Sie auf das Menü "Extras/Passworteinstellung".

| ۵, | Passv    | vorteinstellung 🛛 🔀                                       |  |  |  |  |  |  |  |  |
|----|----------|-----------------------------------------------------------|--|--|--|--|--|--|--|--|
|    | <b>v</b> | Administrator Passwort                                    |  |  |  |  |  |  |  |  |
|    |          |                                                           |  |  |  |  |  |  |  |  |
|    |          | Löschen erlaubt für Anwender                              |  |  |  |  |  |  |  |  |
|    |          | Anwender werden automatisch hinzugefügt                   |  |  |  |  |  |  |  |  |
|    | Г.       | Stop bei Fehler für Anwender                              |  |  |  |  |  |  |  |  |
|    |          |                                                           |  |  |  |  |  |  |  |  |
|    |          |                                                           |  |  |  |  |  |  |  |  |
|    |          | Anwender                                                  |  |  |  |  |  |  |  |  |
|    |          | Anwender<br>Heinz Huber                                   |  |  |  |  |  |  |  |  |
|    |          | Anwender<br>Heinz Huber<br>Herbert Müller                 |  |  |  |  |  |  |  |  |
|    | *        | Anwender<br>Heinz Huber<br>Herbert Müller                 |  |  |  |  |  |  |  |  |
|    | *        | Anwender<br>Heinz Huber<br>Herbert Müller                 |  |  |  |  |  |  |  |  |
|    | *        | Anwender<br>Heinz Huber<br>Herbert Müller                 |  |  |  |  |  |  |  |  |
|    | *        | Anwender<br>Heinz Huber<br>Herbert Müller<br>Abbrechen OK |  |  |  |  |  |  |  |  |
|    | *        | Anwender<br>Heinz Huber<br>Herbert Müller<br>Abbrechen OK |  |  |  |  |  |  |  |  |
|    | *        | Anwender<br>Heinz Huber<br>Herbert Müller<br>Abbrechen OK |  |  |  |  |  |  |  |  |

#### **Passwort einrichten**

Aktivieren Sie die Kästchen "Administrator Passwort" oder "Anwender Passwort". Wenn nur "Administrator Passwort" aktiviert ist, brauchen sich die Anwender nicht anzumelden. Um Änderungen vorzunehmen, müssen Sie sich jedoch über das Menü "Extras/Anmelden" als Administrator

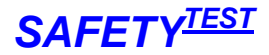

anmelden. Wenn das Feld "Anwender Passwort" aktiviert wird, wird automatisch auch das Feld "Administrator Passwort" aktiviert.

Nach Aktivierung der Anmeldung müssen Sie sich beim nächsten Programmstart als "Administrator" anmelden, das Anfangskennwort ist leer.

In der Anwenderliste tragen Sie die berechtigten Anwender ein. Ein Eintrag wird mit der Tab-Taste oder durch Klicken auf eine andere Zelle beendet. Löschen eines Eintrags geschieht durch Markieren der Zeile und betätigen der "Entf"- Taste. Anwender müssen sich mit genau dem gleichen Namen wie im Feld "Anwender" angegeben anmelden. Das Anfangspasswort für die Administrator und Anwender ist leer. Um ein Passwort zu definieren, muss der Anwender oder der Administrator im Menü "Passwort ändern" ein neues Passwort eingeben. Er muss sich davor als der korrekte Anwender ohne Passworteingabe angemeldet haben. Erst nach der Eingabe des neuen Passwortes ist das Passwort definiert. Wenn ein Anwender sein Passwort vergessen hat, löschen Sie ihn als Administrator aus der Liste und tragen Sie ihn dann neu ein. Anschließend hat er wieder ein leeres Passwort. Wenn der Administrator das Passwort vergessen hat, muss die Datenbank pcdrpw.mdb von einer Neuinstallation erneut in das Programmverzeichnis kopiert werden.

Das Feld "Löschen erlaubt für Anwender" bedeutet, dass der Anwender Stammdaten und Ergebnisdaten im Programm löschen darf.

"Anwender werden automatisch hinzugefügt" heißt, dass der Administrator die Anwender nicht hinzufügen muss. Der Anwender wird beim Anmelden automatisch zu Anwenderliste hinzugefügt. "Stopp bei Fehler für Anwender" bedeutet, dass bei der Online-Prüfung nach einem Fehler nicht weitergeprüft werden kann.

#### 11.2 Passwort eingeben

Das Passwortmenü wird beim Programmstart oder durch Klicken auf das Menü "Extras/Passwort ändern..." aktiviert.

| 🖻 Anmeldun      | Ig                            | × |
|-----------------|-------------------------------|---|
| Benutzei<br>Ker | rname: Administrator <u> </u> |   |
|                 | Abbrechen OK                  |   |
|                 |                               |   |

#### Passworteingabe

Der Administrator wird nicht aus der Anwenderliste gewählt. Er muss "Administrator" in das Feld eintippen.

#### 11.3 Passwort ändern

Das Passwortmenü wird durch Klicken auf das Menü "Extras/Anmelden" aktiviert.

| 🗟 Passwort ändern 📃 🕨 |               |  |  |  |  |  |  |  |
|-----------------------|---------------|--|--|--|--|--|--|--|
|                       |               |  |  |  |  |  |  |  |
| <u>B</u> enutzername: | Administrator |  |  |  |  |  |  |  |
| <u>K</u> ennwort alt: |               |  |  |  |  |  |  |  |
| Kennwort <u>n</u> eu: |               |  |  |  |  |  |  |  |
| <u>B</u> estätigung:  |               |  |  |  |  |  |  |  |
|                       | Abbrechen OK  |  |  |  |  |  |  |  |

#### Passwort ändern

Ein Passwort muss mindestens vier Zeichen lang sein.

Wenn kein Passwort vorhanden ist, wie bei Start des Programms, wird das Feld "Kennwort alt" leer gelassen. Der Benutzername muss mit korrekter Groß-Kleinschreibung eingegeben werden.

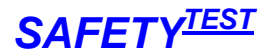

# 12 Netzwerkversion installieren

Kopieren Sie alle die Datei "Pcdrdata.mdb", "Pcdrarc.mdb", "Pcdrcal.mdb", "Pcdrpw.mdb", "Pcdrproc.mdb" auf einen Netzwerkpfad, auf den alle Anwender zugreifen können. Auf jedem Anwender-PC stellen sie diesen Netzwerkpfad über das Menü **Extras/Netzwerkpfad...** ein. **Hinweis**: das Arbeiten auf einem Netzwerk ist langsamer als das Arbeiten auf einem privaten Verzeichnis.

Hinweis die Datenbanken "PCDRtbl.mdb" und "Pcdrlng.mdb" bleiben im Installationsordner.

Das Programm verwendet mehrere Datenbanken, die miteinander verknüpft sind. Siehe hierzu das Kapitel "Datenbanken".

Im Netzwerk arbeiten nun mehrere Benutzer von mehreren PCs mit einem gemeinsamen Satz Datenbanken. Die PCs beim Betrieb müssen dauernd mit dem Netz verbunden sein. Wenn die Daten von mehreren Benutzern, die mit Notebooks arbeiten, synchronisiert werden sollen, verwenden Sie die Funktion "Datei/Stamm- und Prüfdaten synchronisieren..."

# 13 Selten verwendete Menüs

#### 13.1 Datei/Prozedur anhängen

Klicken Sie auf **Datei/Prozedur anhängen...**. Wählen Sie die Prozedur aus, die Sie an die aktuelle Prozedur hinten anfügen wollen.

#### 13.2 Datei/Prozedur speichern unter...

Dieser Befehl ist sinnvoll, um komplette Prozeduren zu kopieren und sie einer anderen Anwendungsteilbelegung zuzuordnen. Klicken Sie auf **Datei/Speichern unter...** Wählen Sie oben die Quellprozedur aus, die Sie unter einem anderen Namen speichern wollen. Geben Sie den neuen Namen unten im Textfeld ein.

#### 13.3 Datei/Prozedur in Datei speichern/Prozedurdatei importieren...

Mit diesen Befehlen wird eine einzelne Prozedur in eine externe Datenbankdatei mit demselben Namen gespeichert. Beim Auslesen werden alle in der Datenbank vorhandenen Prozeduren ohne die Ergebnisse eingelesen. Die Tabelle mit den geschützten Prozeduren wird ebenfalls importiert. Sie können also diesen Befehl verwenden um die Prozeduren einer vorigen Version zu importieren.

#### 13.4 Datei/Prozedur importieren...

Mit diesem Befehl können Prozeduren von einem anderen Rechner importiert werden. Klicken Sie auf **Datei/Prozedur importieren...** Geben Sie zuerst das Verzeichnis der Datei "Pcdrproc.mdb" aus der Sie importieren wollen, ein. Selektieren Sie dann die Prozeduren einzeln, die Sie importieren wollen.

#### 13.5 Datei/Alle Prozeduren importieren

Alle Prozeduren werden aus einer Datei pcdrproc.mdb importiert.

#### 13.6 Datei/Alles importieren.../Alles exportieren

Mit diesem Befehl können Prozeduren, Identnummern und Ergebnisse von einem Rechner zum anderen importiert werden. Hiermit können Sie die Daten von mehreren Prüfplätzen oder Mitarbeitern in eine zentrale Datenbank einspielen. Es werden dabei nur neue Datensätze angefügt, bereits vorhandene werden nicht überschrieben. Klicken Sie auf **Datei/Alles importieren...** Geben Sie zuerst dann das Verzeichnis der Datei "Pcdrdata.mdb" aus der Sie importieren wollen.

Der Befehl auf **Datei/Alles importieren...** ermöglicht es die Daten von einem Rechner auf einen zentralen Server zu importieren. Die Datenbank pcdrdata.mdb muss dafür auf einem zentralen zugänglichen Netzlaufwerk vorhanden sein.

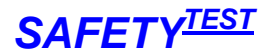

## 13.7 Datei /Archivieren, Aus Archiv Lesen

Mit dieser Funktion können Sie eine Datensicherung durchführen und Ihre Datenbank wieder verkleinern

| 🖻 Eingabe 🛛 🔀                                                                                      |
|----------------------------------------------------------------------------------------------------|
| Archivierdatum                                                                                     |
| Bitte Archivierdatum eingeben (ältere Daten<br>werden in PCDRARC.MDB archiviert):                  |
| Eingabe 1.1.2002                                                                                   |
| Abbruch Weiter                                                                                     |
| Archivieren                                                                                        |
| 🖻 Eingabe 🛛 🗙                                                                                      |
| Dearchivierdatum                                                                                   |
| Dearchivierdatum (neuere Daten werden<br>eingelesen). Archiv hat Daten bis:<br>31.12.2002 11:36:31 |
| Eingabe 1.1.2003                                                                                   |
| Abbruch Weiter                                                                                     |

## Wieder einlesen.

#### 13.8 Datei /Datenbanken sichern

Die Datenbanken "Pcdrdata.mdb" (Prüfdaten) und "Pcdrproc.mdb" (Prozeduren) werden im Unterordner "\Backup\DatumZeitStempel" gesichert.

**Hinweis**: Beim Beenden des Programms werden die Datenbanken automatisch im "\Backup" Ordener gesichert.

#### 13.9 Datei /Stamm- und Prüfdaten synchronisieren

Die Datenbanken "Pcdrdata.mdb" (Prüfdaten) aus zwei unterschiedlichen Verzeichnissen werden synchronisiert, d. h. die resultierenden Datenbanken enthalten alle Daten aus beiden Datenbanken.

# 13.10 Datei /Markierte Identnummern auf Barcode drucken

Für Ptouch Barcodedrucker, können Identnummern in die Ptouch Datenbank exportiert werden. Der Editor (Ptedit42.exe) muss vorher installiert sein.

Markieren Sie die Identnummern und betätigen Sie das Menü.

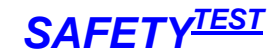

| 🔹 P-touch Editor - IdentNr. Ibl 📃 🗆 🔀                            |
|------------------------------------------------------------------|
| Datei Bearbeiten Ansicht Einfügen Format Layout Eenster Hilfe    |
|                                                                  |
|                                                                  |
| A : 297 mm A A                                                   |
|                                                                  |
|                                                                  |
| R B Ptouch.mdb                                                   |
| A DeviceDescription Manufacturer Type                            |
|                                                                  |
|                                                                  |
|                                                                  |
|                                                                  |
|                                                                  |
|                                                                  |
|                                                                  |
|                                                                  |
|                                                                  |
|                                                                  |
|                                                                  |
|                                                                  |
| Barcode Clipart Text anordnen Grafik erstellen Bild Datum/Uhrzei |
|                                                                  |
| Drücken Sie für Hilfe F1                                         |

Die Identnummern werden in die Datenbank des Programmverzeichnisses "Ptouch.mdb" geschrieben und der Editor ptedit42.exe wird gestartet. Die Datei "Identnr.Ibl" im Programmverzeichnis enthält die Formularvorlage für den Barcode. Die Datenbank muss eventuell noch im Ptouch Programm über das Menü "Datei/Datenbank" verknüpft werden.

Im Ptouch Editorprogramm können nun die Identnummern markiert und ausgedruckt werden. Das Etikett kann gegebenenfalls im Format angepasst werden. Siehe hierzu Ptouch Editor Bedienungsanleitung.

#### 13.11 Datei /Nach Excel Exportieren

Die Geräteliste wird in eine Excel Mappe exportiert. Excel muss dazu auf dem PC installiert sein.

# 13.12 Datei /Von Excel Importieren

Die Daten einer Excel Liste werden von Excel importiert. Die Tabelle muss im gleichen Format sein wie die Tabelle, die mit dem Export generiert wird. Gehen Sie wie folgt vor:

- Generieren Sie eine Excel Mappe mit dem Befehl: "Datei/ Nach Excel Exportieren"
- Fügen Sie in der Tabelle mit den Excel Kopierfunktionen die Daten ein, die Sie importieren möchten
- Importieren Sie die Daten.

Hinweis: Von Excel können nur Stammdaten, jedoch keine Prüfdaten importiert werden.

#### 13.13 Datei/ Markierte Identnummern ändern

Mit diesem Befehl können Sie ein Feld der markierten Geräte aus der Geräteliste auf einen Wert setzen. Selektieren Sie das Feld und fügen Sie den Wert ein, der auf alle markierten Geräte übertragen wird.

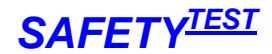

# 13.14 Datei/ Speicherdatei lesen

Beim Einlesen des Speichers werden alle Rohdaten des Prüfgerätes im Unterordner "\Mem" mit Datums- und Zeitstempel abgelegt. Mit diesem Befehl können die Prüfgerätedaten wieder in die Datebank eingelesen werden, auch wenn das Prüfgerät nicht angeschlossen ist, oder wenn der Prüfgerätespeicher mit den entsprechenden Daten bereits gelöscht wurde.

| Prüfgeräte Spe                     | icherdatei lese                                                                                                    | π                                                                                                    |                                                                                                    |                                                                                                    | ? 🔀                                                                                                    |
|------------------------------------|----------------------------------------------------------------------------------------------------|----------------------------------------------------------------------------------------------------|----------------------------------------------------------------------------------------------------|----------------------------------------------------------------------------------------------------|----------------------------------------------------------------------------------------------------|
| <u>S</u> uchen in:                 | C Memory                                                                                                    |                                                                                                    |                                                                                                    | 🗕 🖻 🖶 📗                                                                                                    | ÷                                                                                                    |
| Zuletzt<br>verwendete D<br>Desktop | #         Memory.mem           #         S3N2006-04-1           #         S3N2006-05-1           #         S3N2006-05-2           #         S3N2006-05-2 | 7-18_22_14.mem<br>5-11_48_27.mem<br>5-12_14_09.mem<br>7 yp: MGM-Datei<br>Geändert am: 15<br>Größe: 2,51 KB<br>7 3.303_00.mem<br>3-13_18_31.mem<br>3-13_18_31.mem<br>3-13_40_50.mem<br>7-11_14_36.mem | a)         S3N2006-00           a)         S3N2006-00           a)         S3N2006-00           a)         S3N2006-00           a)         S3N2006-00           a)         S3N2006-00           b)         S3N2006-00           a)         S3N2006-00           a)         S3N2006-00           a)         S3N2006-00           a)         S3N2006-00           a)         S3N2006-00           a)         S3N2006-00           a)         S3N2006-00           a)         S3N2006-00           a)         S3N2006-00           a)         S3N2006-00           a)         S3N2006-00           a)         S3N2006-00 | -07-11_21_10.mem<br>5-16-22_06_14.mem<br>7-06-11_31_47.mem<br>7-18-10_43_43.mem<br>7-26-10_48_13.mem<br>7-26-12_02_40.mem<br>7-26-13_08_22.mem<br>8-06-17_05_22.mem<br>8-06-17_05_22.mem<br>8-06-17_09_54.mem<br>8-06-17_09_54.mem<br>8-06-100_00000000000000000000000000000000 | (#)         S3N2006-08-0           (#)         S3N2006-08-0           (#)         S3N2006-09-1           (#)         S3N2006-09-1           (#)         S3N2006-09-1           (#)         S3N2006-09-1           (#)         S3N2006-09-1           (#)         S3N2006-09-1           (#)         S3N2006-09-1           (#)         S3N2006-10-1           (#)         S3N2006-10-1           (#)         S3N2006-10-1           (#)         S3N2006-10-1           (#)         S3N2006-10-1           (#)         S3N2007-01-1           (#)         S3N2007-01-1 |
|                                    | <                                                                                                    |                                                                                                    |                                                                                                    |                                                                                                    | >                                                                                                    |
|                                    | Datei <u>n</u> ame:                                                                                                    | S3N2006-05-15-                                                                                                    | 12_14_09.mem                                                                                                    |                                                                                                    | Ö <u>f</u> fnen                                                                                                    |
| Arbeitsplatz                       | Dateityp:                                                                                                    | mem                                                                                                    |                                                                                                    | •                                                                                                    | Abbrechen                                                                                                    |
| 9                                  |                                                                                                    | C Schreibgesch                                                                                                    | ützt öffnen                                                                                                    |                                                                                                    |                                                                                                    |

Selektieren Sie die einzulesende Speicherdatei. Gehen Sie dann weiter so vor, wie wenn die Daten aus dem Speicher gelesen würden (Kapitel 11).

Hinweis: Die Datei "Memory.mem" enthält das Abbild des letzten Lesens des Prüfgerätespeichers.

#### 13.15 Ansicht / Spalten.

Mit diesem Menü können Sie Spalten in den Ansichten Identnummern und Ergebnisse aus- und einblenden. Alle eingeblendeten Spalten werden mit Haken selektiert gekennzeichnet. Klicken Sie auf den entsprechenden Namen, um die Spalte aus- oder einzublenden.

#### 13.16 Extras / Feldlängen...

| 💐 Feldlängen     | _ 🗆 ×                  |
|------------------|------------------------|
|                  | Format                 |
| Kundennummer     | 0000#                  |
| Identnummer      | 000000#                |
| 🔽 Format beim Sp | eicher Lesen verwenden |
| Anp              | assen OK               |

In diesem Menü werden die Feldlängen für die Kundennummer und Identnummer für die Datenbank festgelegt. Die Eingabe wird mit einem # abgeschlossen. Wenn "Format bei Speicher lesen" markiert ist, werden die Feldlängen beim Lesen des Speichers mit Nullen links ergänzt. Die Schaltfläche "Anpassen" bewirkt, dass die Feldlängen der ganzen Datenbank angepasst werden.

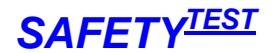

#### 13.17 Extras / Identnummernzuordnung...

Speziell, wenn Sie mit einer Barcodebeschriftung Ihrer Prüflinge arbeiten, kann es sein, dass der Barcode die Daten verschiedener Stammdatenfelder enthält. Diese Maske ermöglicht es Ihnen die automatische Zuweisung der Daten Aufteilung in bis zu vier Stammdatenfelder.

| 🗟. Identnumme | . Identnummern-Stammdatenzuordnung |                                    |           |  |  |  |  |  |  |
|---------------|------------------------------------|------------------------------------|-----------|--|--|--|--|--|--|
| Zuordi        | Zuordnung der Identnummerneingabe  |                                    |           |  |  |  |  |  |  |
| ldentnumm     | nernposition                       | Feldname                           | ОК        |  |  |  |  |  |  |
| Anfang        | Ende                               |                                    | Abbrechen |  |  |  |  |  |  |
| 1             | 3                                  | Туре 💌                             |           |  |  |  |  |  |  |
| 4             | 5                                  | SubStandard 🗨                      |           |  |  |  |  |  |  |
| 1             | 9                                  | FactoryNumber                      |           |  |  |  |  |  |  |
|               |                                    | <b>•</b>                           |           |  |  |  |  |  |  |
| 🔽 Prozedur    | ridentifikation d                  | lurch "Type" und "Besondere Bestir | nmung''   |  |  |  |  |  |  |

#### Identnummernzuordnung

In den Feldern Identnummernposition geben Sie an, welche Zeichen aus der Idennummer jeweils dem unter "Feldname" angegebenen Feld zugeordnet werden.

Dabei gelten folgende Feldbezeichnungen:

| Name              | Feld                 |
|-------------------|----------------------|
| Manufacturer      | Hersteller           |
| FactoryNumber     | Fabriknummer         |
| Туре              | Тур                  |
| SubStandard       | Besondere Bestimmung |
| DeviceDescription | Gerät                |
| Class             | SK                   |
| Standard          | Vorschrift           |
| TestInterval      | Intervall            |

Wenn Sie das Kontrollkästchen "Prozeduridentifikation durch "Type" und "Besondere Bestimmung" angeklickt haben, dann wird bei der Identnummerneingabe automatisch die erste Identnummer aus der Identnummernliste ausgewählt, bei der die Felder "Type" und "Besondere Bestimmung" den Feldern der eingegebenen Identifikationsnummer entsprechen. Die dieser Identnummer zugeordneten Prozedur wird dann für die Prüfung hinzugezogen. Wenn keine Identnummer gefunden wird oder wenn das Kästchen nicht markiert ist, dann wird die momentan aktive Prüfprozedur zur Prüfung verwendet. Ebenso können Sie dem Typ ein eigenes Protokoll zuordnen, indem Sie die Schaltfläche "Protokollname durch Type und Besondere Bestimmung" auswählen.

#### 13.18 Extras / Identnummernfelder...

Mit diesem Menü können Sie die Beschriftung der Felder in der Identnummernmaske ändern.

#### 13.19 Extras / Beim Speicher Lesen Abteilung verwenden.

Dieses Menü ist für einen Kunden gedacht, der verschiedene Kostenstellen oder Abteilungen hat. In diesem Fall wird beim prüfen in das Kundenfeld die Abteilung oder Kostenstelle eingetragen und dieser Eintrag markiert. Die Abteilungsdaten werden dann dem aktuell in der SW ausgewählten Kunden zugeordnet.

#### 13.20 Extras / Prüfung bei Programmstart

Wenn diese Option ausgewählt ist, beginnt das Programm nach dem Start gleich mit der Prüfung. 13.21 Extras / Schnittstelle

Das Programm sucht selbsttätig nach der COM Adresse des **PRÜFGERÄT** (1-16) und speichert diese, wenn das Gerät gefunden wurde. Diese Eingabe ermöglicht es Ihnen, die Suche nach der COM –Adresse bei einer gezielten Port Nummer beginnen zu lassen.

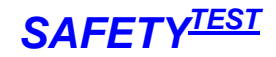

# 14 Markieren/Kopieren/ Rechte Maustaste / Verwendung der Tastatur 14.1 Rechte Maustaste

Die rechte Maustaste stellt Ihnen die wichtigsten Kommandos zur Verfügung: Drucken, Markieren und Kopieren. Das Kopiermenü ist über den Tabellenfeldern nur dann aktiv, wenn Felder markiert sind. Die markierten Felder werden in die Zwischenablage kopiert und können in eine Tabelle eines anderen Programms eingefügt werden (z. B EXCEL).

| PC    | .doc-F            | Remote   | e - [Ergebnisse öffner | ן (             |                       | ,                   |       |        |      |     | _       | - 🗆    |
|-------|-------------------|----------|------------------------|-----------------|-----------------------|---------------------|-------|--------|------|-----|---------|--------|
| Datei | Beart             | beiten   | Ansicht Prüfen Ext     | ras ?           |                       |                     |       |        |      |     |         |        |
| ) 🖂   | <u>a</u> <u>a</u> | 2 🖪      | a 💷 🗃 🔍 😒              |                 |                       |                     |       |        |      |     |         |        |
|       |                   |          |                        | Erae            | onisliste             |                     |       |        |      |     | 1 4     | _,     |
| F     | rozedu            | urname   | ID-Nr.                 | Nr.             | Da                    | tum                 |       |        |      |     | JI 💾    | 3      |
| ▶ 7   | 01                |          | 00001                  | 4               | 11.                   | 11.2001 09:4        | 46:55 |        |      |     |         |        |
| 7     | 01                |          | 00004                  | 1               | 06.                   | 10.2001 17)         | 44:41 |        |      |     |         | {      |
| 7     | 01                |          | 00004                  | 2               | 06.                   | 10.2001 17:4        | 47:06 |        |      |     |         |        |
| 7     | 01                |          | 00004                  | 3               | 06.                   | 10.2001 17:4        | 49:50 |        |      |     | 6       | ģ      |
| 7     | 01                |          | 00004                  | 4               | 06.                   | 06.10.2001 20:28:48 |       |        |      |     |         |        |
| 7     | 01                |          | 00004                  | 5               | 5 06.10.2001 20:30:30 |                     |       |        |      |     |         |        |
| 7     | 01                |          | 00004                  | 6               | 06 10 2001 20:31:43   |                     |       |        | •    | ·   |         |        |
|       |                   |          |                        |                 | Eraa                  | hnicco              |       |        |      |     |         |        |
| E     | ra.Nr             | Nr       | Prüfuna                | Prot WrstC Zeit | Par1                  | DHISSE              | Par2  | Par3   | Par4 | Min | Max     | Erg 4  |
| 1     |                   | 1        | Sichtprüfung           | X               |                       | °fung OK?           |       |        |      |     |         |        |
| 2     |                   | 2        | Anschlussprüfung       | - Markierung    | ) Start               |                     | Wahr  |        |      |     |         | +04    |
| 3     |                   | 3        | Anschlussprüfung       | - Markierung    | ; Ende                | ær Dose             | Wahr  |        |      |     |         |        |
| 4     |                   | 4        | Schutzleiterwiderstand | x Kopieren      |                       |                     |       |        |      | 0   | 0.3 Ohm | +0.    |
| ▶ 5   |                   | 5        | Zähler setzen          | -               |                       |                     | 2     |        |      |     |         |        |
| 6     |                   | 6        | Marke setzen           | - Protokollar   | nsicht                |                     |       |        |      |     |         |        |
|       |                   | 7        | D:0                    | Drucken         |                       |                     | 1     |        | İ    | 0   | 0.5     | Ì iî [ |
| izeio | je der E          | Ergebnis | se                     |                 |                       |                     |       | 29.11. | 2001 | 22  | :36     |        |
| orl   | lore              | -        | Konjaran dar           | Frachniece      |                       |                     |       | )      |      |     |         |        |

|     | 4icros       | soft         | Excel - Mappe1                            | -        |                            |                         |                   |       |      |             |     |           |      |             |    |                      |              |
|-----|--------------|--------------|-------------------------------------------|----------|----------------------------|-------------------------|-------------------|-------|------|-------------|-----|-----------|------|-------------|----|----------------------|--------------|
|     | <u>D</u> ate | i <u>B</u> e | arbeiten <u>A</u> nsicht <u>E</u> infüger | ר Form   | a <u>t</u> E <u>×</u> tras | Date <u>n</u>           | <u>Eenster 2</u>  |       |      |             |     |           |      |             |    |                      | BX           |
|     | i 🕰          | 1 6          | ) 🗇 🖪 🖤 👗 🖻 🛍                             | 🛷 🔊      | • Cil + 🛛                  | <b>Σ</b> f <sub>*</sub> | 👌 👬 🛍 🚯 😰 类       | Arial |      | <b>v</b> 10 | ▼ F | х ц ≣ ≣   |      | ₹€% 000 %38 | €≣ | 🛛 - 🕭 - <sub>1</sub> | <u>A</u> - " |
|     |              | A1           | <b>▼</b> =                                | Erg.Nr   |                            |                         |                   |       |      |             |     |           |      |             |    |                      |              |
|     | E            | 3            | С                                         | D        | E                          | F                       | G                 | н     | 1    | J           | ĸ   | L         | M    | N           |    | 0                    |              |
| 1   | Nr           |              | Prüfung                                   | Prot     | WrstC                      | Zeit                    | Par1              | Par2  | Par3 | Par4        | Min | Max       | Erst | Ergebnis    | OK |                      |              |
| 2   |              | 1            | Sichtprüfung                              | х        | -                          | 1                       | Sichtprüfung OK?  |       |      |             |     |           |      |             | OK |                      |              |
| 3   |              | 2            | Anschlussprüfung                          | -        | -                          | 1                       | Sonde             | WAHR  |      |             |     |           |      | 489         |    |                      |              |
| 4   |              | 3            | Anschlussprüfung                          | -        | -                          | 0,5                     | Schutzleiter Dose | WAHR  |      |             |     |           |      |             |    |                      |              |
| 5   |              | 4            | Schutzleiterwiderstan                     | х        | х                          | 3                       | DC R              |       |      |             | 0   | 0.3 Ohm   |      | +0.1680hm   | OK |                      |              |
| 6   |              | 5            | Zähler setzen                             | -        | -                          | 3                       | Counter1          | 2     |      |             |     |           |      |             |    |                      |              |
| 7   | • •          | M \.         | Tabelle1 / Tabelle2 / Tat                 | oelle3 / |                            |                         |                   |       |      | •           |     |           |      |             |    |                      | •<br>•       |
| Bei | reit         |              |                                           |          |                            |                         |                   |       |      |             | Sun | 1me=529,5 |      | NF          |    |                      |              |

#### Einfügen in Excel

#### 14.2 Tastatur

Die Tasten Shift und Strg können .zusammen mit der Klicken der Maus auf den Zeilen-Bezeichnern 1, 2, 3... verwendet werden um mehrere Zeilen zu Markieren.

#### 14.3 Tabelle markieren

Um eine ganze Tabelle zu markieren, klicken sie auf die obere linke Ecke der Tabelle.

#### 15 Verändern der Protokollformulare

Die Protokollformulare sind mit Microsoft WORD editierbar. Wenn Sie ein neues Formular anlegen wollen so kopieren Sie zuerst die Vorlage unter einen anderen Namen. Das Formular sollte den Namen \*ger.frm haben, wobei \* den Namen darstellt, den Sie vergeben wollen.

#### 16 Einbringen Ihres Firmenlogos

Verwenden Sie das Menü "Datei/Logo in Protokollformularen austauschen..."

# 17 Hinzufügen von Zeilen im Formular

Das Formular enthält unsichtbare Steuerzeichen. Machen Sie diese sichtbar durch Klicken auf folgende Schaltfläche:

¶.

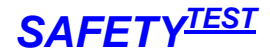

Jedes Feld im Formular hat eine Nummer in folgendem Format (Beispiel): #@(59,32) @# wobei gilt: #@ Begrenzungszeichen 59 -Feldnummer

32 Maximale Anzahl der Zeichen für das Feld

Space -Platzhalter für die Daten. Das Format dieses Leerzeichens bestimmt das Ausdrucksformat.

In verschiedenen Zeilen befinden sich dieselben Feldnummern.. Eine Zeile wird beendet durch das "+" Zeichen nach der Feldlänge, Beispiel:

#@(66,32+) @#

Hinweis: Die Feldnummer 0 muss immer im Protokoll vorhanden sein.

Die Feldnummern finden Sie in der Datenbank "Pcdrtbl.mdb" in der Tabelle "tblProtocol". Sie sind hier noch einmal wiedergegeben:

Dabei heißt:

A3Sprotocol: Ergebnisprotokoll für die Standard PRÜFGERÄT Prüfung

IDNumbersProtocol: Protokoll für die Geräteliste

ProcedureProtocol: Protokoll für die editierte Prozedur

Protocol: Standardergebnisprotokoll ohne die PRÜFGERÄT Sichtprüfung im Detail.

Protocol1: Standardprotokoll mit dem Vergleich der 5 letzten Messwerte des Prüflings

RegistrationProtocol: Hier nicht relevant, wird nur für Prüfungen mit dem Secutest verwendet.

# 18 Prozedurschutz (nur A3-S)

| 🖻 frmProtectProcedure 📃 🗖 🔀 |
|-----------------------------|
|                             |
| MAC 330                     |
| IMAG230                     |
| Tester Seriennummer         |
| *                           |
|                             |
|                             |
|                             |
|                             |
|                             |
| Alle Tester OK              |

Prozedurschutz für einzelne PRÜFGERÄTE

Geben Sie die Seriennummern der PRÜFGERÄT für die Kunden ein, die Ihre Prozeduren benutzen dürfen.

Hinweis: Wenn Sie eine Eingabe rückgängig machen wollen, betätigen Sie die Taste Escape. Hinweis: Die Seriennummern beginnen immer mit einem A, dann folgt die auf dem Typenschild angegebene Nummer. Die Nummer ist im Info-Feld sichtbar.

Selektieren Sie die zweite zu Schützende Prozedur. Wenn Sie die gleichen Geräte wie vorher freigeben wollen, klicken Sie auf "Alle Tester".

Wenn Sie alle Prozeduren schützen wollen Klicken Sie auf Extras/Alle Prozeduren schützen. In diesem Fall sind die Prozeduren auf allen Geräten Ihrer Herstellerkennung sowie auf den explizit eingetragenen Geräten sichtbar.

# 19 Datenbanken, Verzeichnisse, Protokollformulare, Prozeduren

Die Software speichert sämtliche Informationen in Access-Datenbanken. Sie sind nicht geschützt und können mit ACCESS 2000 oder höher geöffnet werden. Access selber beinhaltet die Mechanismen für das Arbeiten mit denselben Daten von verschiedenen Stationen aus.

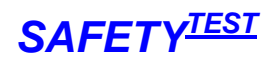

# 19.1 Datenbanken

| Datenbank    | Funktion                                                                                                    |
|--------------|----------------------------------------------------------------------------------------------------|
| Pcdrtbl.mdb  | Dieses ist die Hauptdatenbank mit den Anwenderdaten. Die Tabellen der<br>anderen Datenbanken werden zu Programmstart mit dieser Datenbank<br>dynamisch verknüpft. D. h. wenn Sie Daten ansehen wollen, reicht es, diese<br>Datenbank zu öffnen. In der Pcdrtbl.mdb befinden sich die persönlichen<br>Einstellungen des Arbeitsplatzes (z. B. Fenstergrößen und Spaltenbreiten).<br>Außerdem befinden sich auf dieser Datenbank einige Tabellen, die vom<br>Programm verwendet werden. So befindet sich zum Beispiel die Tabelle mit<br>den Befehlen für den Tester in dieser Datenbank. Das Programm kann<br>mehrere verschiedene Tester ansteuern. Für jeden Tester gibt es eine<br>Befehlstabelle, die zu Programmanfang in die Prozedur prcMaster kopiert<br>wird.                                                                                                    |
| Pcdrdata.mdb | Die Datenbank Pcdrdata.mdb enthält die Stamm- und Prüfdaten. Wenn Sie<br>eine neue Version der Software installieren, müssen Sie die Daten aus der<br>vorigen Version importieren. Zu diesem Zweck wird die alte Datenbank beim<br>Installieren automatisch in ein Verzeichnis unter dem Installationsverzeichnis<br>mit Namen Backup kopiert. Die Pcdrdata.mdb kann auf einem zentralen<br>Serverlaufwerk installiert werden. In diesem Fall können die Daten von<br>verschiedenen Prüfstationen zentral gespeichert werden. Die Verwaltung der<br>Daten geschieht automatisch durch die Access-Datenbankengine. Wenn<br>mehrere Anwender gleichzeitig auf denselben Datensatz ändern wollen (z. B.<br>die Stammdaten der Identnummerntabelle) , sperrt Access die Daten und<br>benachrichtigt den Anwender entsprechend. Ebenso verwaltet Access die<br>Hierarchie der Daten und sorgt dafür, dass keine leeren Datensätze vorhanden<br>sind. Löschen Sie beispielsweise einen Kunden, so werden alle anhängenden<br>Identnummern gelöscht und ebenfalls die an den Identnummern anhängenden<br>Prüfdaten. Wenn eine Kundennummer geändert wird, dann wird diese<br>Nummer in alle untergeordneten Tabellen weitergegeben und dort<br>automatisch mit verändert.<br>Die Hierarchie der Datenbank können Sie mit Access unter Verweise ansehen.<br>Hinweis: Die Datenbank pcdrdata.mdb wird beim Schließen der Datenbank<br>komprimiert. |
| Pcdrproc.mdb | Diese Datenbank enthält die Prüfprozeduren.                                                                                                    |
| Pcdrarc.mdb  | Die Datenbank Pcdrarc.mdb dient zum Archivieren der Stamm- und<br>Prüfdaten. Archivierte Daten können selbstverständlich wieder in die<br>Pcdrdata.mdb-Datenbank eingelesen werden.                                                                                                    |
| Pcdrpw.mdb   | Hier sind die Passworteinstellungen gespeichert                                                                                                    |
| Pcdrcal.mdb  | Enthält die Kalibrierdaten                                                                                                    |
| Pcdrlng.mdb  | Diese Datenbank enthält die Tabellen mit den Sprachinformationen für das<br>Programm. Für jede Sprache ist in jeder Sprachtabelle eine Spalte<br>vorgesehen.                                                                                                    |

# 19.2 Verzeichnisse

Das Programm enthält eine Unterebene mit Verzeichnissen

| Bedeutung                                                                  |
|----------------------------------------------------------------------------|
| Hier befinden sich die Formularvorlagen. Diese können mit Word bearbeitet  |
| werden (siehe Kapitel "Verändern der Protokollformulare").                 |
| Hinweis: Wenn Sie eine Formularvorlage ändern und sie mit dem Word Befehl  |
| "Speichern unter" abspeichern, ergänzt Word automatisch die Datei mit .rtf |
| (z. B. "pcdrger.frm.rtf"). Verwenden Sie den Windows Explorer nach dem     |
| Abspeichern um die Endung ".rtf" wieder zu löschen.                        |
| In diesem Verzeichnis befinden sich die Bilder, die beim Programmablauf    |
| eingeblendet werden. Sie können statische aber auch bewegte Bilder         |
| verwenden.                                                                 |
| Hier befinden sich die Bedienungsanleitung und andere Dokumente.           |
| Bei der Installation werden die Datenbanken hierhin kopiert.               |
| Hinweis. Bitte sichern Sie nach der Installation dieses Verzeichnis noch   |
|                                                                            |

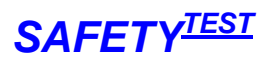

| einmal., denn bei der folgenden Installationen werden die Daten im Backup-<br>Verzeichnis überschrieben. |
|----------------------------------------------------------------------------------------------------|
|----------------------------------------------------------------------------------------------------|

# 19.3 Prüfprozeduren

| Prüfprozedur                 | Anwendung                                                        |
|------------------------------|------------------------------------------------------------------|
| prc544Drehstrom              | Allgemeine Prozedur zum Prüfen von Schweißgeräten mit            |
|                              | Drehstromanschluss ohne TRMS Leerlaufspannungsmessung            |
| prc544Wechselstrom           | Allgemeine Prozedur zum Prüfen von Schweißgeräten mit            |
|                              | Wechselstromanschluss ohne TRMS Leerlaufspannungsmessung         |
| prc544Stufe                  | Beispielprozedur zum Sicherheits- und Funktionsprüfung eines     |
|                              | stufengeschalteten Schweißgerätes ohne TRMS                      |
|                              | Leerlaufspannungsmessung                                         |
| prc544PlasmaOhneLast         | Prüfprozedur für Plasmaschweißgeräte ohne Belastung der          |
|                              | Stromquelle (konstant 5 kOhm) ohne TRMS                          |
|                              | Leerlaufspannungsmessung                                         |
| prc60974-4Drehstrom          | Allgemeine Prozedur zum Prüfen von Schweißgeräten mit            |
|                              | Drehstromanschluss mit TRMS Leerlaufspannungsmessung             |
| prc60974-4Wechselstrom       | Allgemeine Prozedur zum Prüfen von Schweißgeräten mit            |
|                              | Wechselstromanschluss mit TRMS Leerlaufspannungsmessung          |
| prc60974-4Stufe              | Beispielprozedur zum Sicherheits- und Funktionsprüfung eines     |
|                              | stufengeschalteten Schweißgerätes mit TRMS                       |
|                              | Leerlaufspannungsmessung                                         |
| prc60974-4PlasmaOhneLast     | Prüfprozedur für Plasmaschweißgeräte ohne Belastung der          |
|                              | Stromquelle (konstant 5 kOhm) mit TRMS                           |
|                              |                                                                  |
| prc54414Drehstrom            | Allgemeine Prozedur zum Prüfen von Schweißgeräten mit            |
|                              | Drehstromanschluss mit TRMS Leerlaufspannungsmessung             |
| prc54414Wechselstrom         | Allgemeine Prozedur zum Prufen von Schweißgeraten mit            |
|                              | Wechselstromanschluss mit TRMS Leerlaufspannungsmessung          |
| prc54414Stufe                | Beispielprozedur zum Sicherheits- und Funktionsprutung eines     |
|                              | stufengeschalteten Schweißgerates mit TRMS                       |
|                              | Leeriautspannungsmessung                                         |
| prc54414PlasmaOnneLast       | Prutprozedur fur Plasmaschweilsgerate onne Belastung der         |
|                              |                                                                  |
| proZ01SKIDrobotrom           | Drozodur zum Drüfen von Schutzklasse L Potrichemitteln mit       |
| picroiskiblenstion           | Prozedul zum Fluien von Schulzkidsse i Demebsinnen mit           |
| prc701SKIWechselstrom        | Prozedur zum Prüfen von Schutzklasse I Betriebsmitteln mit       |
| picrononimechoelstron        | Wechselstromanschluss ohne Heizleistung nach DIN VDE 0701        |
| prc701SKIDrebstromHeizung    | Prozedur zum Prüfen von Schutzklasse I Betriebsmitteln mit       |
| picronokibienskionni leizung | Drebstromanschluss mit Heizleistung nach DIN V/DE 0701           |
| prc701SKIWechselstromHeizun  | Prozedur zum Prüfen von Schutzklasse I Betriebsmitteln mit       |
| a                            | Wechselstromanschluss mit Heizleistung nach DIN VDE 0701         |
| prc701SKIIWechselstrom       | Prozedur zum Prüfen von Schutzklasse II Betriebsmitteln mit      |
|                              | Wechselstromanschluss nach DIN VDE 0701                          |
| prc701Verlängerung           | Prüfen von Verlängerungsleitung auf elektrische Sicherheit       |
| proferrendigerang            | (Schutzleiter Isolation gegen Erde jedoch kein Durchgang L1, L2, |
|                              | L3 und N).                                                       |
| prc702SKIDrehstrom           | Prozedur zum Prüfen von Schutzklasse I Betriebsmitteln mit       |
|                              | Drehstromanschluss ohne Heizleistung nach DIN VDE 0702           |
| prc702Verlängerung           | Prüfen von Verlängerungsleitung auf elektrische Sicherheit       |
|                              | (Schutzleiter Isolation gegen Erde jedoch kein Durchgang L1, L2, |
|                              | L3 und N).                                                       |
| prc702SKIWechselstrom        | Prozedur zum Prüfen von Schutzklasse I Betriebsmitteln mit       |
|                              | Wechselstromanschluss ohne Heizleistung nach DIN VDE 0702        |
| prc702SKIIWechselstrom       | Prozedur zum Prüfen von Schutzklasse II Betriebsmitteln mit      |
|                              | Wechselstromanschluss nach DIN VDE 0702                          |

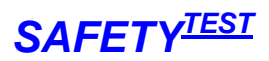

# 19.4 Protokollformulare

Die beigefügten Protokollformulare können unter Word angesehen werden. Folgende generelle Formulare sind vorhanden

| Formularname       | Anwendung                                                                                                    |
|--------------------|----------------------------------------------------------------------------------------------------|
| Pcdrger.frm        | Allgemeines Protokollformular                                                                                                    |
| VDE544ger.frm      | Allgemeines Protokollformular für Schweißstromquellen mit umfangreicher Checkliste für die Sichtprüfung. Die Prüfschritte sind exakt vorgegeben.                            |
| VDE544Kurzger.frm  | Kurzprotokoll für die Schweißstromprüfung ohne detaillierte Sichtprüfung. Die Prüfschritte sind exakt vorgegeben.                                                           |
| VDE544Stufeger.frm | Protokoll für stufengeschaltete Schweißstromquellen mit der<br>Sicherheitsprüfung am Anfang. Die Prüfschritte für den sicherheitstechnischen<br>Teil sind exakt vorgegeben. |
| VDE544Allgger.frm  | Allgemeines Protokollformular mit beliebiger Anzahl von Prüfschritten                                                                                                    |
| IEC60974-4ger.frm  | Allgemeines Protokollformular für Schweißstromquellen mit umfangreicher Checkliste für die Sichtprüfung. Die Prüfschritte sind exakt vorgegeben.                            |
| IEC60974-          | Kurzprotokoll für die Schweißstromprüfung ohne detaillierte Sichtprüfung. Die                                                                                               |
| 4Kurzger.frm       | Prüfschritte sind exakt vorgegeben.                                                                                                    |
| IEC60974-          | Protokoll für stufengeschaltete Schweißstromquellen mit der                                                                                                    |
| 4Stufeger.frm      | Sicherheitsprüfung am Anfang. Die Prüfschritte für den sicherheitstechnischen Teil sind exakt vorgegeben.                                                                   |
| IEC60974-          | Allgemeines Protokollformular mit beliebiger Anzahl von Prüfschritten                                                                                                    |
| 4Allgger.frm       |                                                                                                    |
| VDE701ger.frm      | Protokoll für die Prüfung nach DIN VDE 0701 (Prüfung nach Reparatur von elektrischen Betriebsmitteln)                                                                       |
| VDE701ger.frm      | Protokoll für die Prüfung nach DIN VDE 0702 Wiederholungsprüfung von<br>elektrischen Betriebsmitteln)                                                                       |
| Pcdrpger.frm       | Formular für die Prüfprozedur                                                                                                    |
| Pcdriger.frm       | Formular für die Identnummern und Terminliste                                                                                                    |
| Pcdrcger.frm       | Formular für die Darstellung der letzten 5 Ergebnisse                                                                                                    |

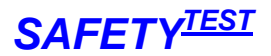

# 20 Problembehebung

## 20.1 Schnittstellenprobleme

Vergewissern Sie sich, dass das Prüfgerät eingeschaltet ist. Deaktivieren Sie Treiber, die eventuell auf die COM-Schnittstelle zugreifen können, z. B. Active-Sync Programme. Starten Sie die Software. Selektieren Sie die Schnittstelle im Menü Extras. Klicken Sie auf Ansicht/Prüfgerätekommandos. Geben Sie den Befehl IDN? Ein und klicken Sie auf Senden. Das Gerät muss mit der Gerätekennung antworten. Wenn Ihr PC keine COM-Schnittstelle hat, besorgen Sie einen USB-seriell-Adapterstecker.

Zum Installieren des USB Kabels die gesonderte Bedienungsanleitung beachten. Für WIN XP Rechner muss Service Pack 2 installiert sein.

#### 20.2 Hardwareprobleme

Bei nicht funktionierender Hardware senden Sie eine Email an info@safetytest.de

#### 20.3 Installationsprobleme

Bei der Installation benötigen Sie die Administratorrechte an Ihrem PC. Für WIN NT benötigen Sie das Service Pack 6. Für WINDOWS 98 benötigen Sie MDAC\_TYP.exe. Fragen Sie zuerst Ihren Systemadministrator und dann per Email info@safetytest.de.

#### 20.4 Software Probleme

Die neueste Software steht im Internet unter <u>http://www.safetytest.de</u> unter Downloads zur Verfügung. Bei Fragen oder Verbesserungsvorschlägen bitte eine Email an <u>info@safetytest.de</u> schicken.

#### 20.5 Daten importieren

Da das Programm mit einer Datenbank arbeitet, müssen die Daten immer importiert werden. Bei der Neuinstallation der SW wird die alte Version automatisch gesichert und Sie werden gefragt, ob Sie die Daten importieren wollen. Wenn Sie andere Daten importieren wollen, nutzten Sie Datei/Alle Prodzeduren importieren und Datei/Testdaten importieren, um Prozeduren und Ergebnisse zu importieren.

#### 20.6 Protokollprobleme

Häufig kommt es vor, dass zu viele Seiten ausgedruckt werden. Achten Sie darauf, dass Hinweise nicht im Protokoll erscheinen (Markieren der Spalte "Prot" mit "-"). Ansonsten fügen Sie Zeilen im Protokollformular im Forms Verzeichnis ein. Wenn Sie unter Word eine .frm mit "Speichern unter" speichern wollen, fügt Word automatisch die Endung ".rtf" an, also z. B. pcdrtbl.frm.rtf. Nennen Sie die so erzeugte Datei mit dem Explorer um.

# 21 Anhang Copyright Hinweis

Auf diese Software besteht Copyright.

Es wird keine Haftung übernommen für Schäden oder Verluste jeglicher Art, die aus Fehlern dieses Dokumentes resultieren. Ebenso wird keine Haftung für Schäden und Verluste jeglicher Art übernommen, die durch die Benutzung der Software entstehen. Eine Softwarelizenz berechtigt die Benutzung für einen Prüfgerät an beliebig vielen Rechnern einer Firma.